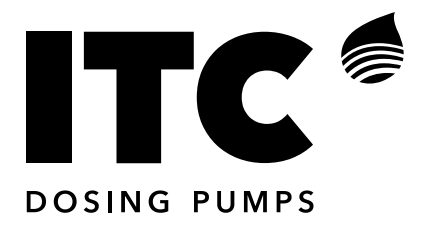

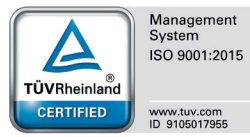

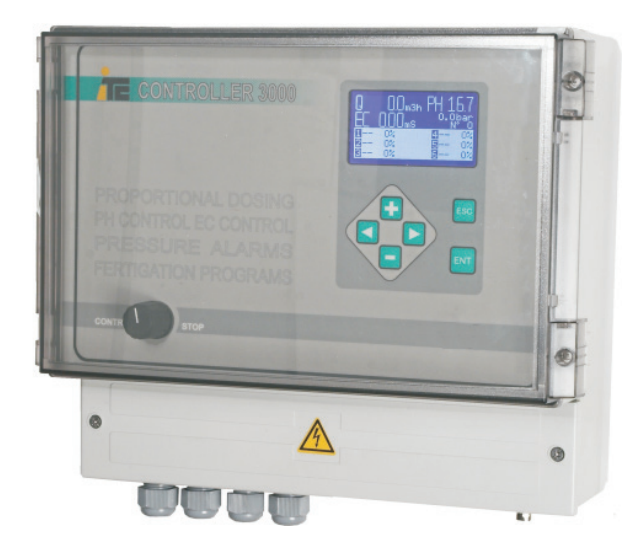

# **WATER CONTROLLER 3000**

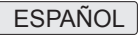

| <ul> <li>1 DESCRIPCIÓN GENERAL</li> <li>1.1 Descripción del equipo</li> <li>1.2 Descripción de la cónsola</li> <li>1.3 Descripción menús de navegación</li> <li>1.4 Descripción menús de fertirrigación</li> <li>1.5 Puerto de comunicación RS-485</li> </ul>                                                                                                    | 4<br>4<br>5<br>6                                                                 |
|----------------------------------------------------------------------------------------------------|----------------------------------------------------------------------------------|
| <ul> <li>2 INSTALACIÓN</li> <li>2.1 Instalación de un Water Controller 3000</li> <li>2.2 Esquema hidráulico</li> <li>2.3 Esquema eléctrico</li> </ul>                                                                                                    | 7<br>8<br>9                                                                      |
| <ul> <li>3 CONFIGURACIÓN <ul> <li>3.1 Configuración inicial: SET UP</li> <li>3.2 Configuración bombas de riego</li> <li>3.3 Configuración filtros</li> <li>3.4 Configuración de agitadores</li> <li>3.5 Activación externa de un programa de riego</li> <li>3.6 Watering Factor</li> <li>3.7 Programa de riego</li> <li>3.8 Fertirrigación</li> <li>3.8.1 Menú CAL</li> <li>3.8.2 Alarmas</li> <li>3.8.3 Opciones avanzadas de control</li> <li>3.8.4 Opciones avanzadas de configuración</li> <li>3.8.5 Modos de control</li> </ul> </li> </ul> | 10<br>10<br>11<br>13<br>13<br>13<br>13<br>15<br>15<br>15<br>18<br>20<br>23<br>24 |
| <ul> <li>4 PROGRAMACIÓN</li> <li>4.1 Ejemplos de programación de riego</li> <li>4.2 Ejemplos de programación de fertirrigación</li> <li>4.3 Errores de programación</li> </ul>                                                                                                    | 25<br>27<br>27                                                                   |
| <ul> <li>5 FUNCIONAMIENTO</li> <li>5.1 Funciones del conmutador general</li> <li>5.2 Paro remoto</li> <li>5.3 Activación manual de un programa de riego</li> <li>5.4 Paro de un programa de riego</li> </ul>                                                                                                    | 28<br>28<br>29<br>29                                                             |
| 6 CARACTERÍSTICAS TÉCNICAS                                                                                                    | 30                                                                               |
| 7 MANTENIMIENTO                                                                                                    | 32                                                                               |
| Declaración CE<br>Garantía                                                                                                    | 34<br>36                                                                         |

# 1 DESCRIPCIÓN GENERAL

Simplicidad en el control del riego.

Control de 96 sectores a través de 50 programas de riego con 15 arranques diarios por programa. Una programación fácil e intuitiva evita conflictos de coincidencia y solape de programas, simplificando la configuración del riego. Dispone de funciones de limpieza de filtros automática y arranque de bombas. Permite correcciones de tiempo de riego a través de un solo parámetro (Watering factor).

Precisión en la dosificación.

Control de la fertirrigación a través de 48 programas aplicables a cada uno de los sectores de riego, con dosificación independiente de hasta 6 productos diferentes. Control simultaneo de proporcionalidad, EC y pH a través del algoritmo PIQ desarrollado por ITC.

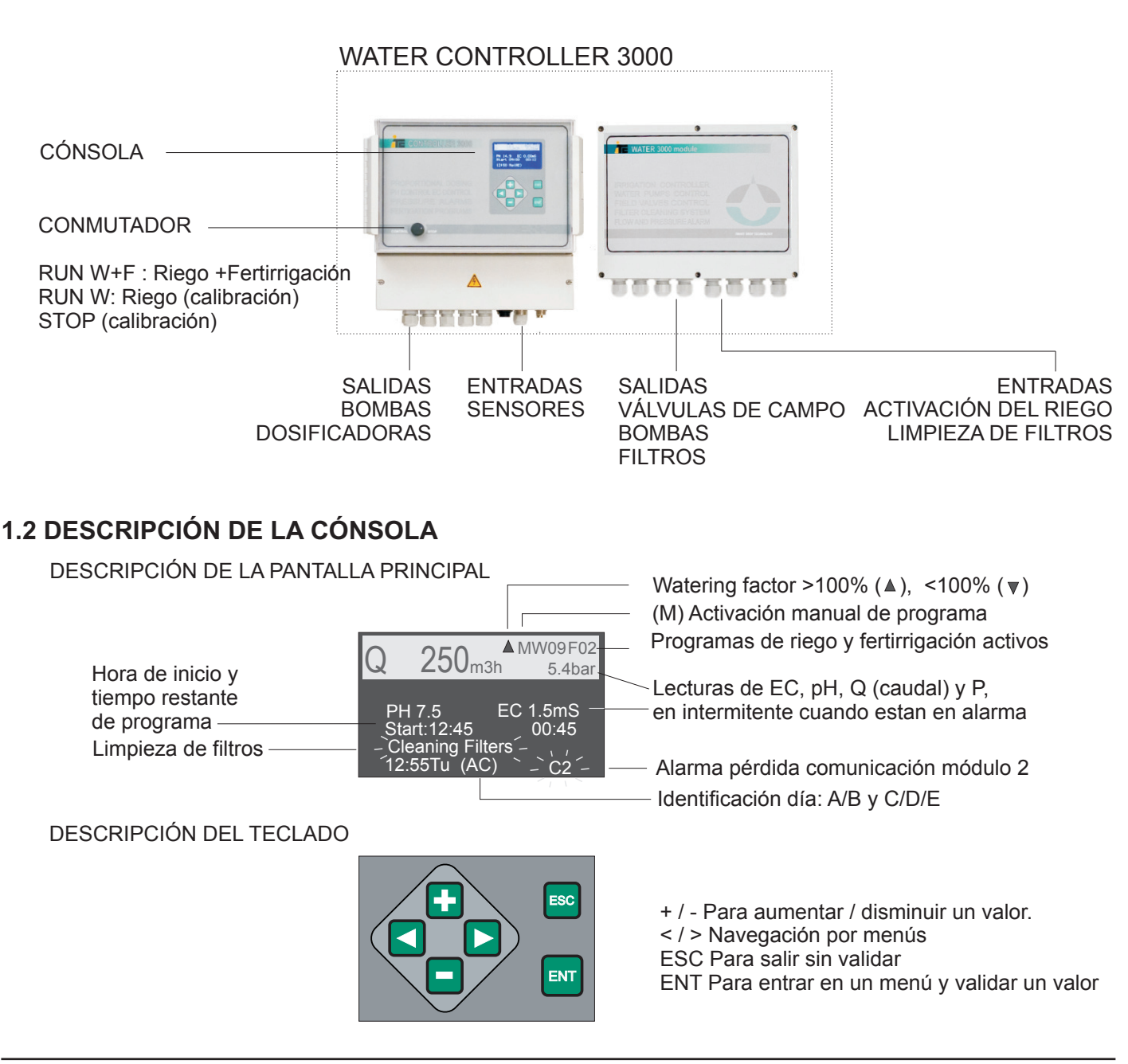

# 1.1 DESCRIPCIÓN DEL EQUIPO

# **1.3 DESCRIPCIÓN MENÚS DE NAVEGACIÓN**

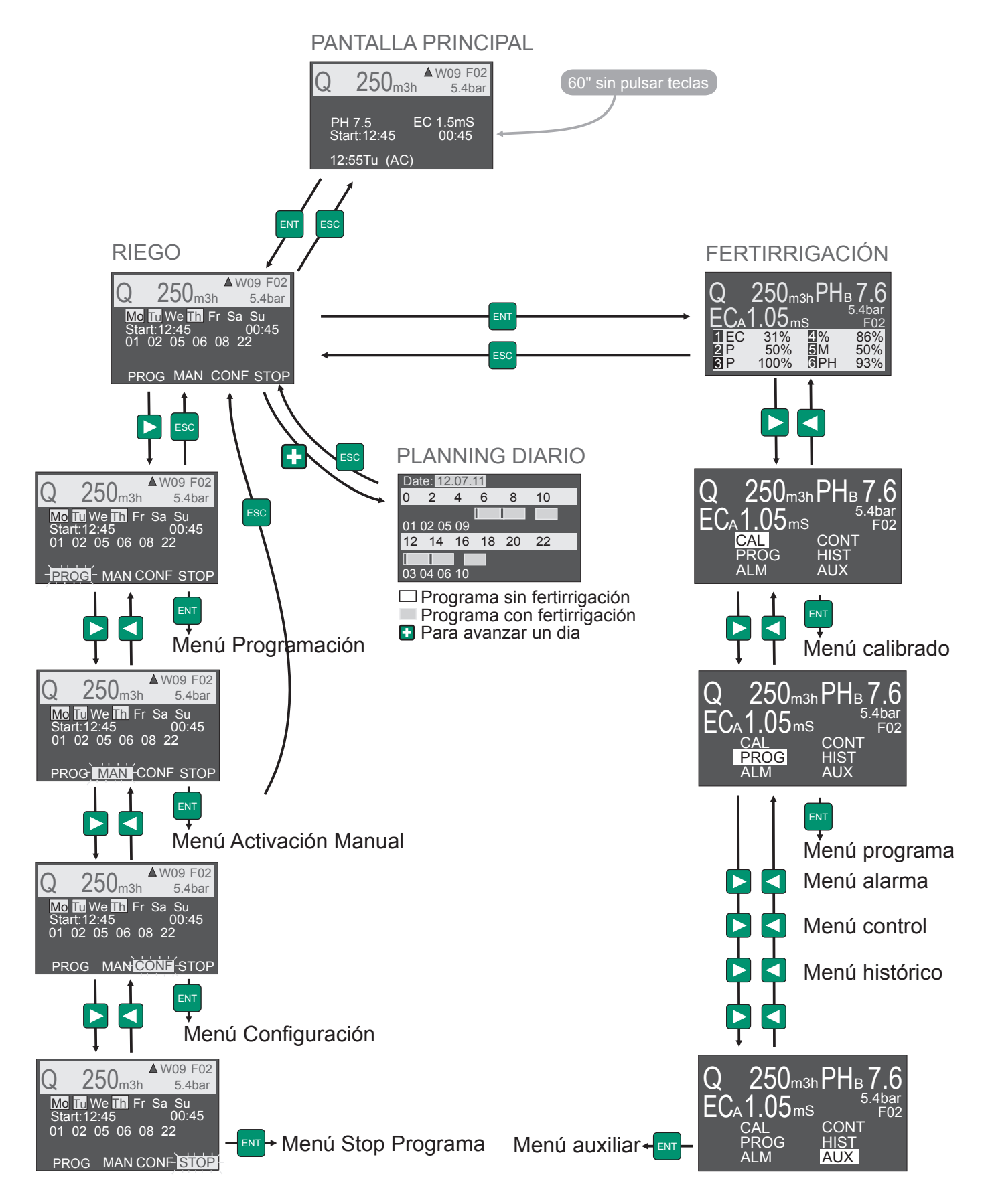

# 1. DESCRIPCIÓN GENERAL

# WATER CONTROLLER 3000

# 1.4. DESCRIPCIÓN MENÚ FERTIRRIGACIÓN

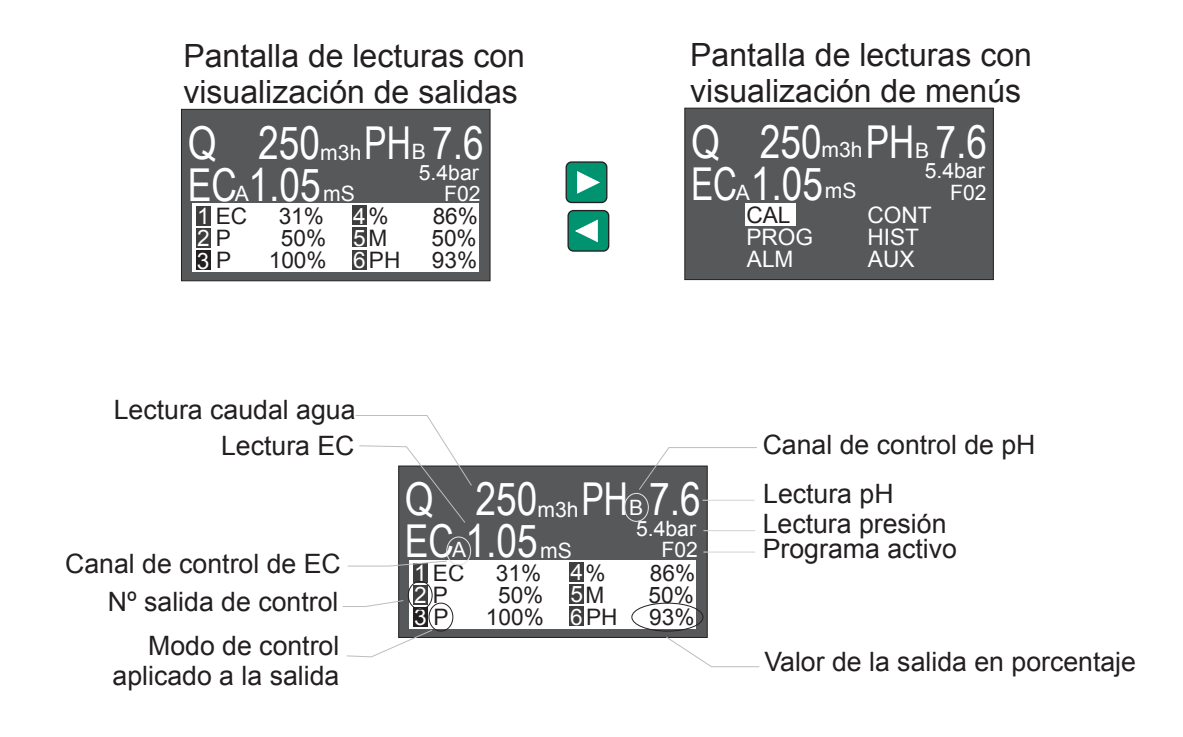

# 1.5. PUERTO DE COMUNICACIÓN RS-485

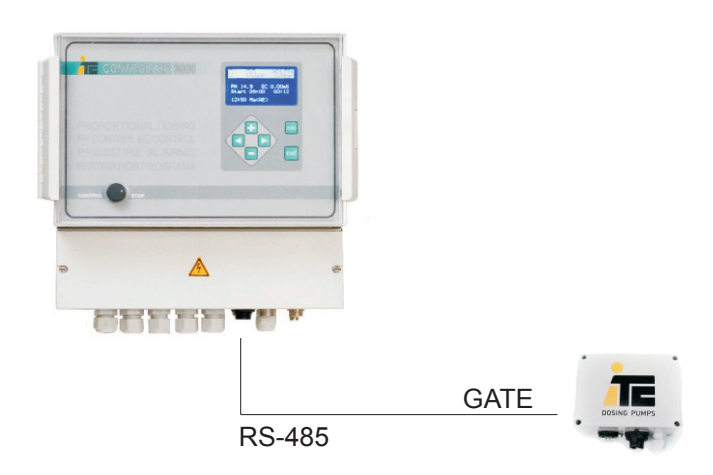

#### Puerto RS-485

Para la conexión a un GATE, y así visualizar a tiempo real la evolución de las lecturas de los sensores y la regulación de las bombas dosificadoras.

# 2 INSTALACIÓN

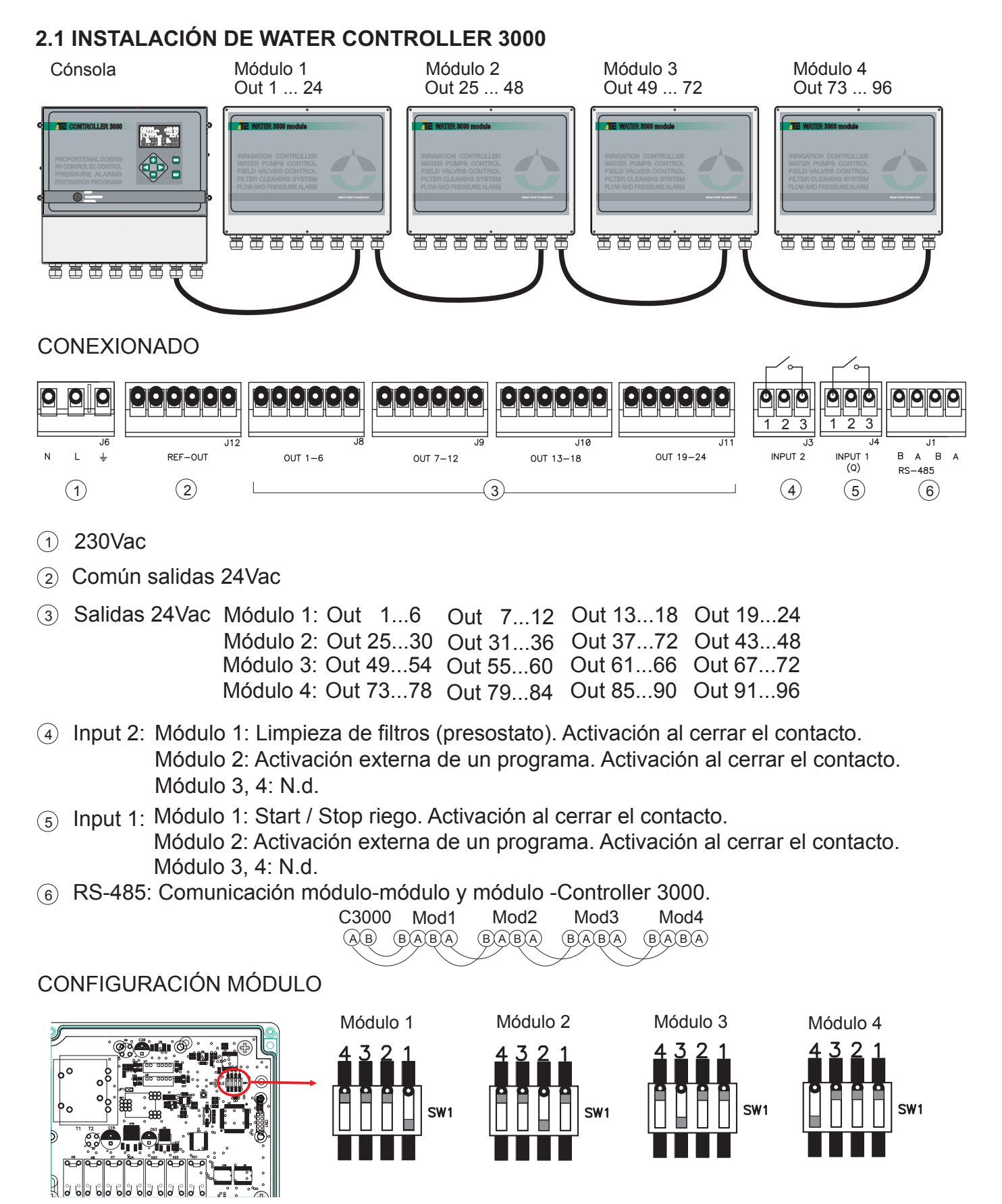

# 2.2. ESQUEMA HIDRÁULICO

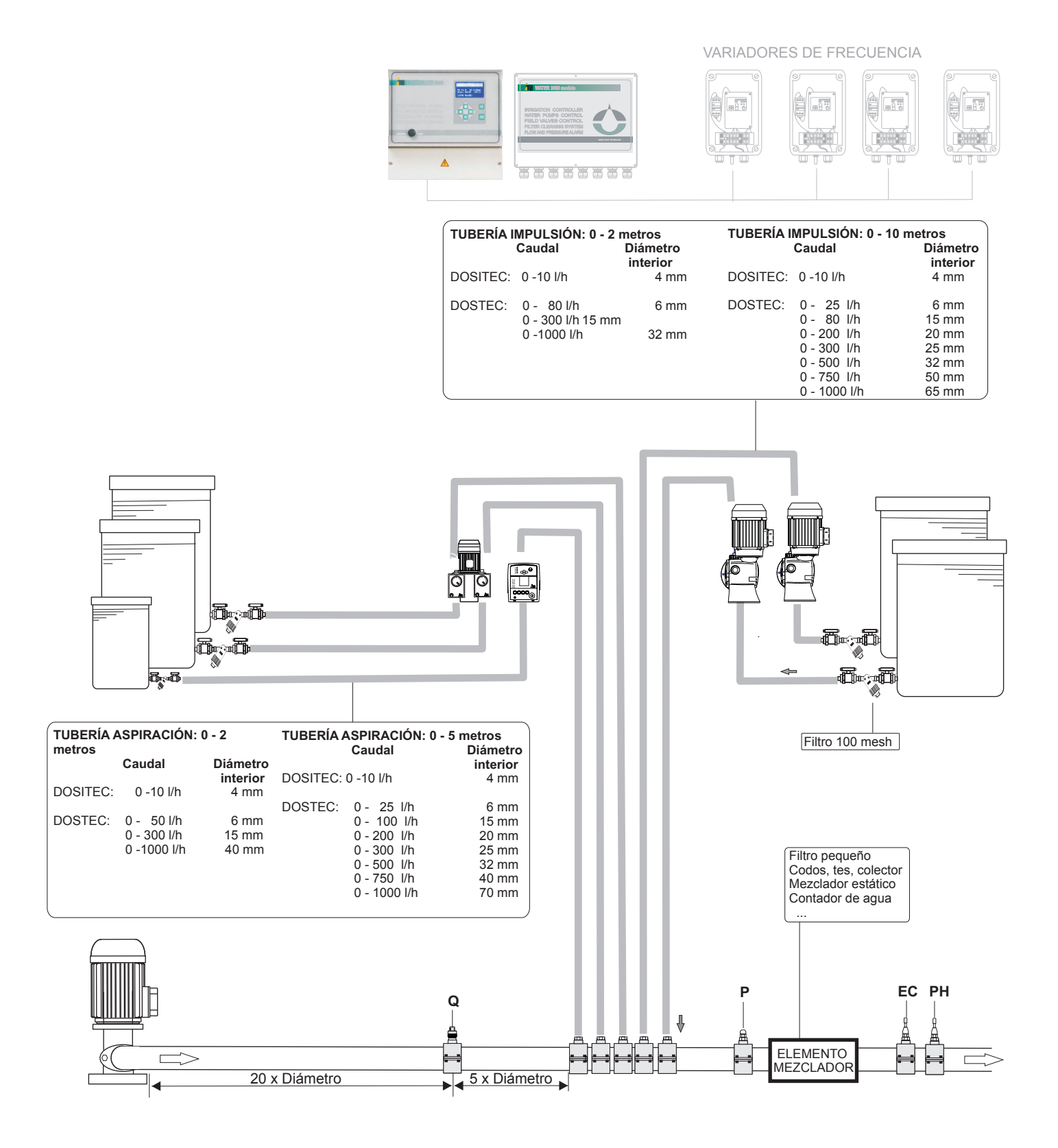

# 2.3 ESQUEMA ELÉCTRICO

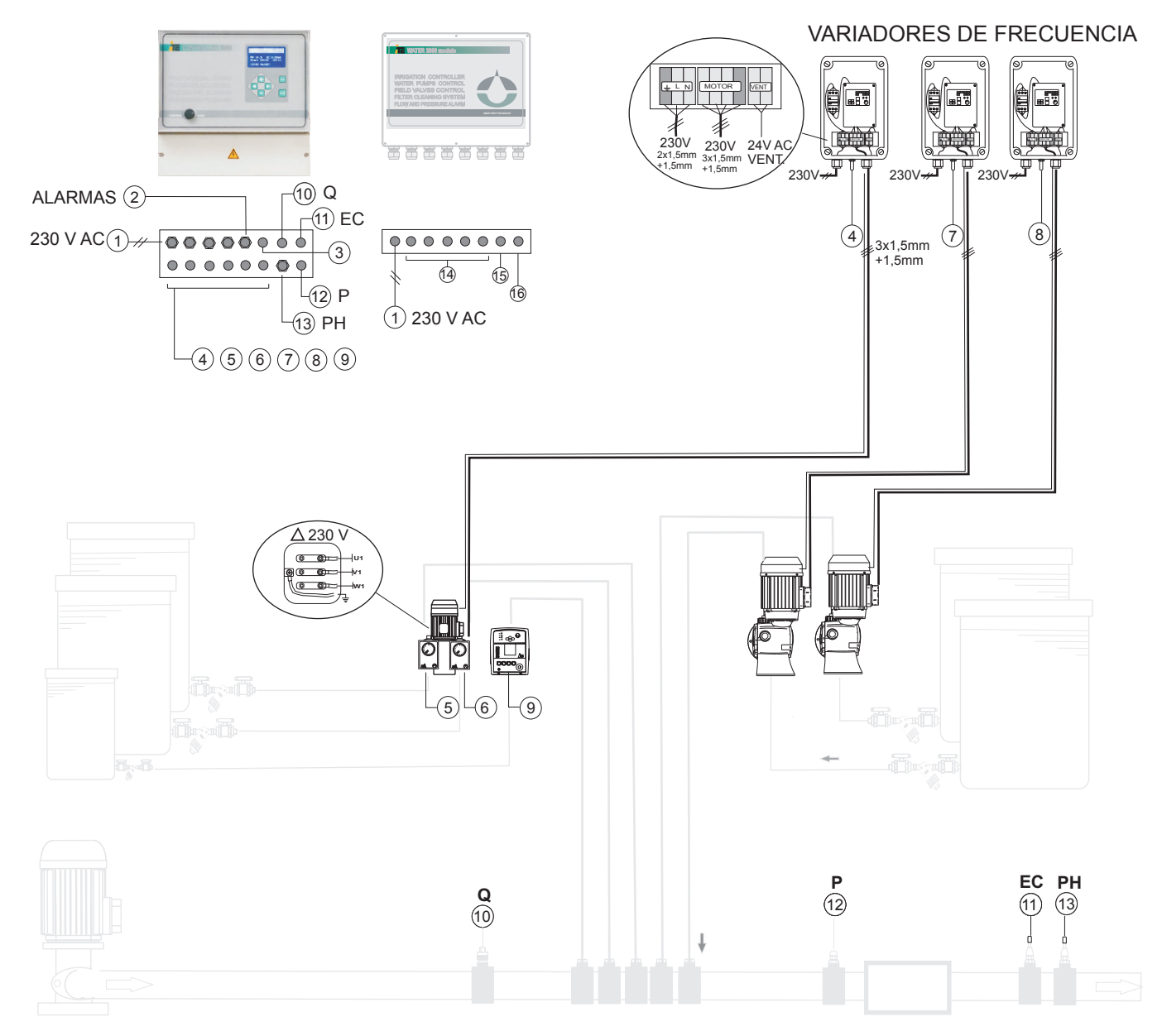

- 1 Alimentación 230 V AC +/- 20%, 50/60Hz
- 2 Salidas de alarma. Salida relé NA, 24V AC-1A máx
- ③ Salida puerto RS-485, para la conexión a Gate.
- (4) Salida 4-20 mA, nº1 (conector 5 pins)
- 5 Salida 4-20 mA, nº2 (conector 5 pins)
- 6 Salida 4-20 mA, nº3 (conector 5 pins)
- ⑦ Salida 4-20 mA, nº4 (conector 5 pins)
- 8 Salida 4-20 mA, nº5 (conector 5 pins)

#### **BORNES DE CONEXION**

WATER CONTROLLER 3000-6/24 WATER CONTROLLER 3000-2/24

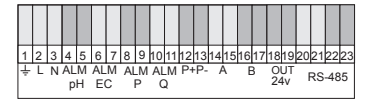

- Salida 4-20 mA, nº6 (conector 5 pins)
- ① Entrada para caudalímetro (conector 3 pins)
- 1 Entrada para sensor de EC (conector 4 pins)
- 12 Entrada para transmisor de presión
- (3) Entrada para sensor de pH (conector BNC)
- <sup>1</sup>/<sub>2</sub> 24 Salidas 24Vac
- 15 Entrada 1 y 2
- 16 RS-485

# 3. CONFIGURACIÓN

# WATER CONTROLLER 3000

# 3. CONFIGURACIÓN

### 3.1. CONFIGURACIÓN INICIAL: SET UP

Acceder al menú SET UP

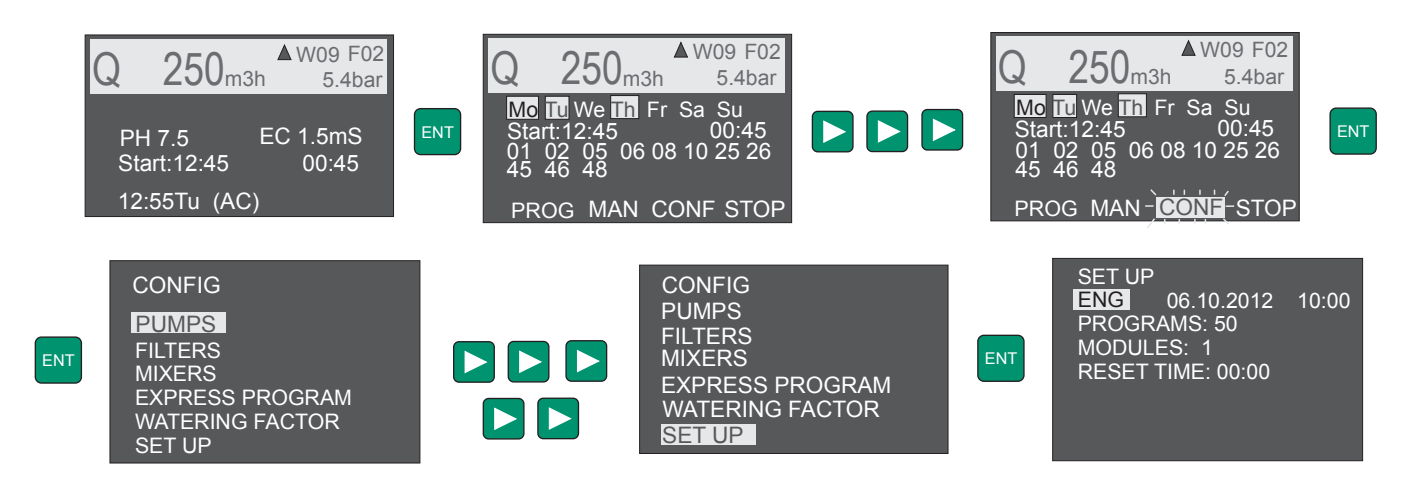

Con "<" / ">" para moverse por el menú y ENT para entrar en el submenú seleccionado.

- 1.- Idioma: selección de idioma para la abreviación de los días
- 2.- Fecha y hora: modificar fecha y hora
- 3.- PROGRAMS: número de programas a utilizar (1-50)
- 4.- MODULES: el número de módulos Water 3000 instalados (1-4).
- 5.- Reset time: momento del dia en que se resetean los programas pendientes de ejecución

# 3.2. CONFIGURACIÓN BOMBAS DE RIEGO

Acceder al menú PUMPS para configurar las salidas de bomba

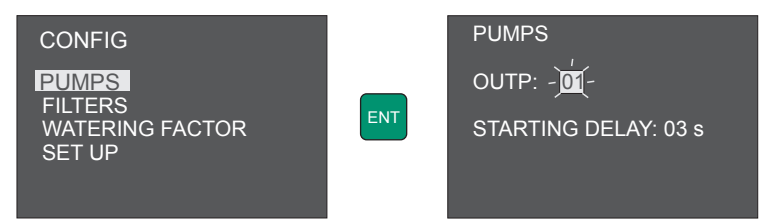

Use "<" / ">" para moverse por el menú. Se valida y guarda el contenido de la pantalla al presionar ENT. Con ESC los valores no se guardan.

**OUTP**: selecciona las salidas asignadas a bombas. **STARTING DELAY:** tiempo de retraso en la activación de dos bombas consecutivas.

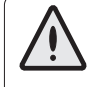

Máximo 6 salidas activadas simultáneamente por módulo. En caso de conflicto tienen prioridad las salidas con número de orden menor.

### 3.3. CONFIGURACIÓN INICIAL: FILTROS

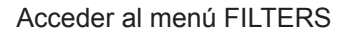

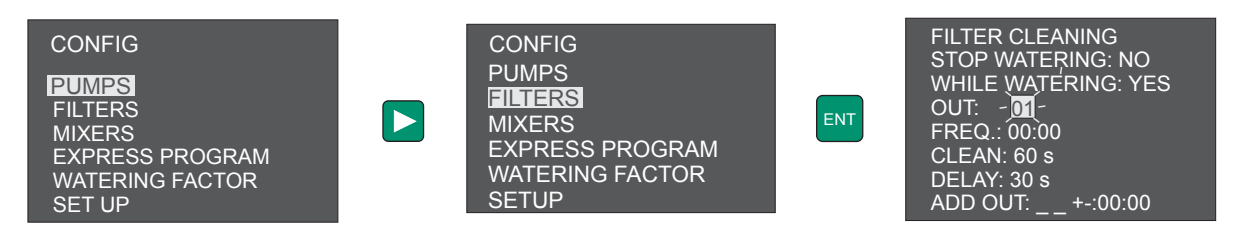

Con "<" / ">" para moverse por el menú. Se valida y guarda el contenido de la pantalla al presionar ENT. Con ESC los valores no se guardan.

1.- STOP WATERING: YES: para el riego durante la limpieza de los filtros.

NO: el riego continua durante la limpieza de los filtros.

2.- WHILE WATERING: YES: realiza la limpieza de los filtros SÓLO si hay riego.

**NO:** realiza la limpieza de los filtros independientemente del riego.

3.- OUT: salidas asignadas a los filtros.

4.- FREQ: Frecuencia en que se limpiarán los filtros en horas:minutos. Si FREQ = 00:00, sólo

hay limpieza de filtros al activarse por la entrada de limpieza de filtros (Input2).

5.- CLEAN: tiempo que dura la limpieza de los filtros en segundos.

6.- DELAY: tiempo de retraso en la activación de dos filtros consecutivos.

7.- ADD OUT: salida que se activa al iniciarse una limpieza de los filtros además de las salidas asignadas a los filtros.

### 3.4. AGITADORES

Los agitadores están vinculados a las bombas dosificadoras del programa de fertirrigación.

Acceder al menú MIXERS

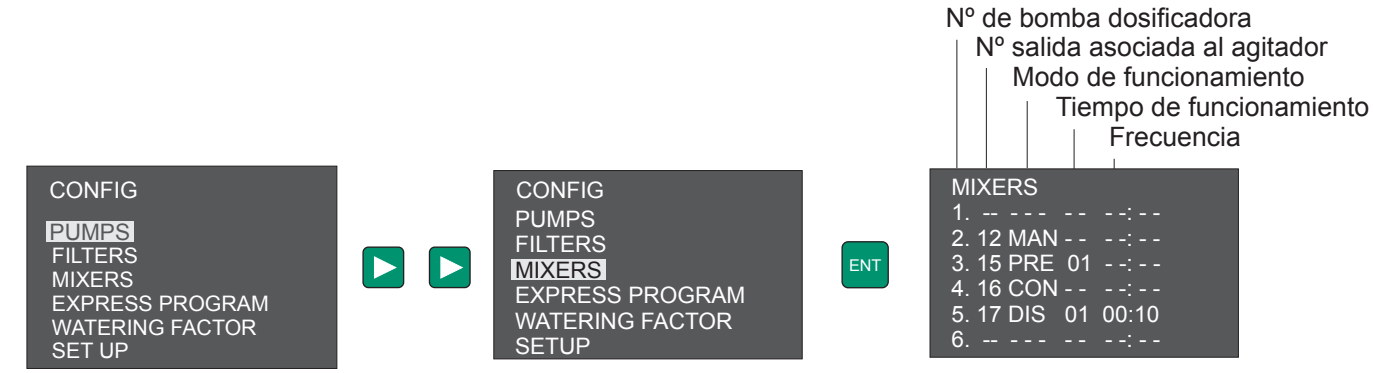

Con "<" / ">" para moverse por el menú. Se valida y guarda el contenido de la pantalla al presionar ENT. Con ESC los valores no se guardan.

Definir un Nº de salida para cada agitador, que quedarán asociados a la bomba dosificadora que inyecta el producto a agitar.

Modos de funcionamiento de un agitador:

| MIXE  | RS  |    |       |
|-------|-----|----|-------|
| 1     |     |    |       |
| 2. 12 | MAN |    |       |
| 3. 15 | PRE | 01 |       |
| 4. 16 | CON |    |       |
| 5. 17 | DIS | 01 | 00:10 |
| 6     |     |    |       |

Manual (MAN): se activa el agitador cuando se programa la salida en el programa de riego. No se asocia internamente al programa de fertirrigación.

Prerriego (PRE): si el programa de fertirrigación usa la bomba dosificadora asociada al agitador, se activa en el prerriego los minutos programados. Si el tiempo programado en el agitador es superior al tiempo de prerriego, se solapa con el programa de fertirrigación.

Continuo (CON): si el programa de fertirrigación usa la bomba dosificadora asociada al agitador, se activará el agitador en el prerriego y durante todo el riego.

Discontinuo (DIS): si el programa de fertirrigación usa la bomba dosificadora asociada al agitador, se activará el agitador en el prerriego y durante todo el riego en modo discontinuo, según el tiempo (minutos) y frecuencia (hh:mm) programada.

NOTA: En el postrriego quedan desactivados todos los agitadores.

# 3.5. ACTIVACIÓN EXTERNA DE UN PROGRAMA DE RIEGO

Para la activación externa de un máximo de dos programas de riego se requiere usar las entradas del Módulo 2.

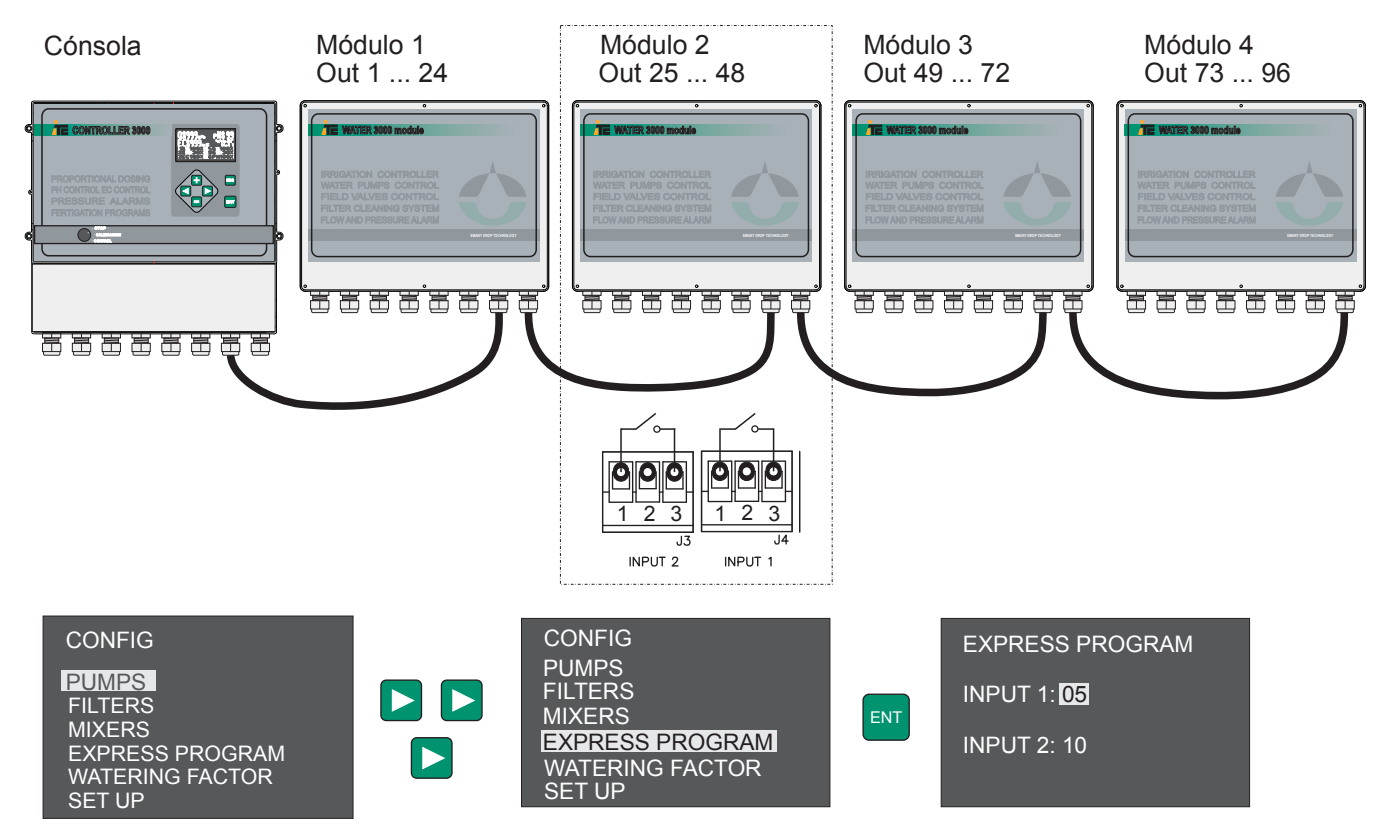

En este caso al activar la entrada 1, se pone en marcha el programa de riego 5.

# 3. CONFIGURACIÓN

# WATER CONTROLLER 3000

#### **3.6. WATERING FACTOR**

Acceder al menú WATERING FACTOR para configurar un aumentar o disminuir proporcionalmente los tiempos de riego. Este aumento/disminución del tiempo de riego no afecta el pre y post-riego

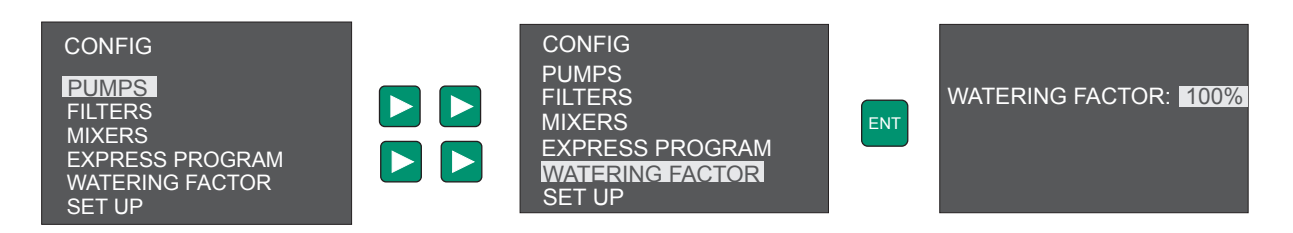

Se valida y guarda el contenido de la pantalla al presionar ENT. Con ESC los valores no se guardan.

#### 3.7. PROGRAMA DE RIEGO

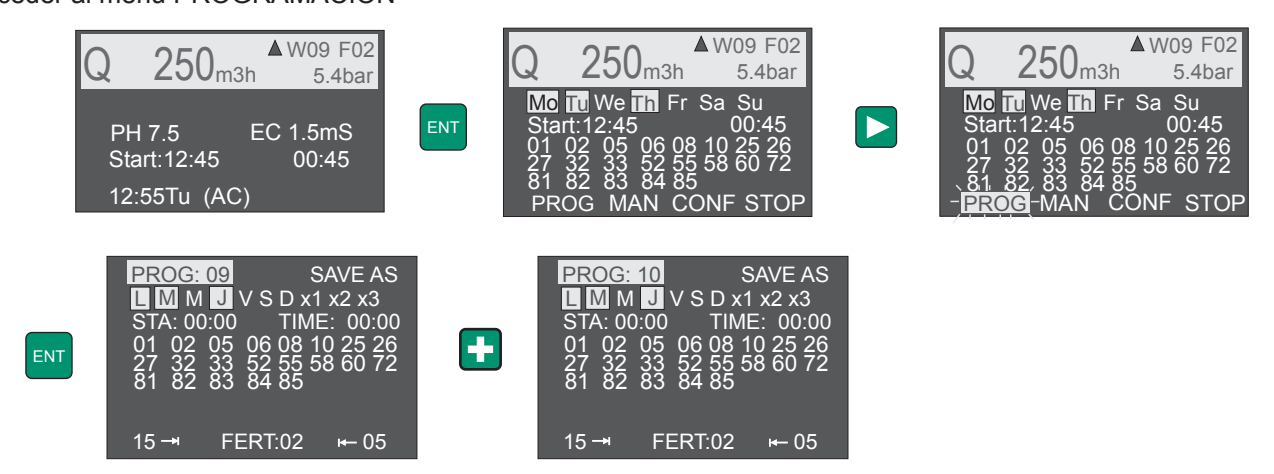

Con "<" / ">" para moverse por el menú. Se valida y guarda el contenido de la pantalla al presionar ENT. Con ESC los valores no se guardan.

- 1.- **PROG**: Ir de un programa a otro a través de las teclas + y -.
- 2.- SAVE AS: Duplica el programa de riego usando SAVE AS (El nuevo programa no se validará si no se presiona ENT)
   3.- Riego
  - LMMJVSD, días de riego configurables por semana seleccionables con "+" y "-".
  - x1: cada día
  - x2: cada dos días(A/B).
  - x3: cada tres días (C/D/E)

Para frecuencias de riego de días alternos (x2) o cada tres días (x3), el calendario interno del Water 3000 tiene clasificados los días en A/B y C/D/E.

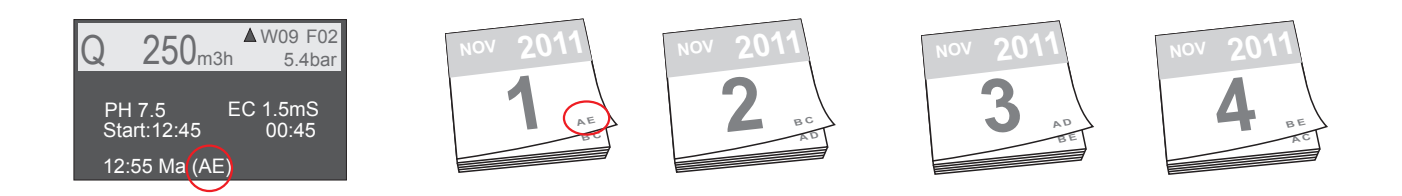

Acceder al menú PROGRAMACIÓN

#### 4.- START: hora de inicio del riego

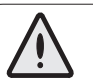

Al iniciar un programa de riego, si hay dos o más programas a activar tendrá prioridad el programa numéricamente inferior.

Entrar a la pantalla de hasta 15 arranques diarios para configurar múltiples horas de inicio.

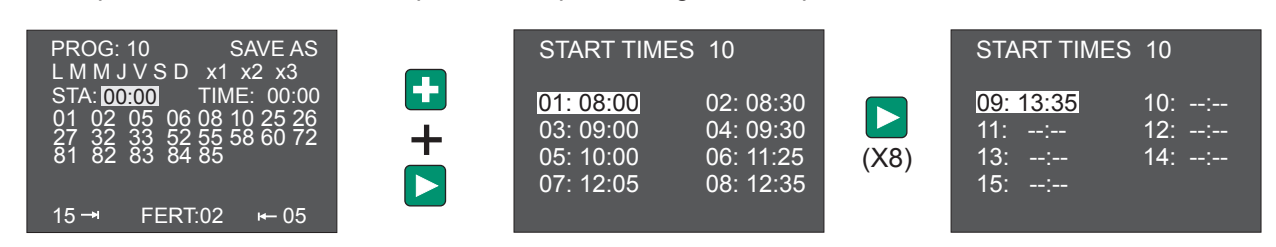

Las prioridades del programa a ejecutar són:

- 1.- Hora de inicio de programa menor o igual.
- 2.- Si el programa sólo tiene salidas de agitadores.
- 3.- Índice de la hora de inicio (Si es la primera hora de inicio del programa, la segunda, etc...).
- 4.- Hora de inicio de programa mas baja.
- 5.- Número de programa.

5.- **TIME:** duración del riego.

6.- **Salidas** a activar en este programa. 6 es el número máximo de salidas activables por módulo, incluye bombas y filtros.

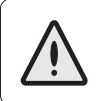

Máximo 6 salidas activadas simultáneamente por módulo. En caso de conflicto tienen prioridad las salidas con número de orden menor.

- 7.-  $\rightarrow$  Tiempo de pre riego.
- 8.- FERT: Programa de fertilización a activar.

# 3. CONFIGURACIÓN

# WATER CONTROLLER 3000

#### 3.8 FERTIRRIGACIÓN

### 3.8.1 CONFIGURACIÓN: MENÚ "CAL"

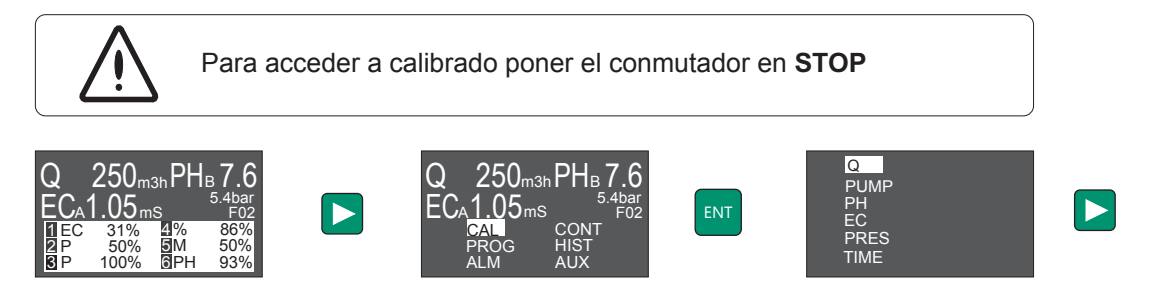

#### 3.8.1.1 CONFIGURACIÓN DE LAS BOMBAS DOSIFICADORAS (ver Ejemplos de Programación)

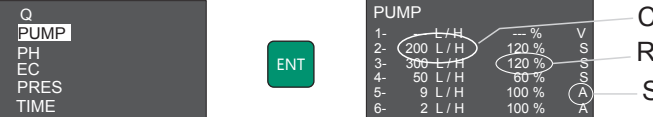

Caudal nominal bomba dosificadora
Regulación máxima
Salida analógica de control

Cambiar valores presionando +/-, presionar < > para desplazarse por el menú, y validar la configuración de las 6 salidas con ENT.

#### **Caudal nominal:**

Introducir el caudal nominal de la bomba dosificadora, correspondiente a trabajar a 50 Hz. Dejar en "--" cuando se trate de una salida V.

#### Regulación máxima:

%<100: Introducir un porcentaje menor de 100 para limitar la salida 4-20 mA a un valor inferior a 20mA, por ejemplo debido a una bomba sobredimensionada o para el caso de dosificar ácido demasiado concentrado.

%>100: Sólo para bombas dosificadoras con variador de frecuencia programado para trabajar a una frecuencia superior a 50Hz. Para una frecuencia máxima de 60 Hz la regulación máxima será de 120%.

Dejar en "--" cuando se trate de una salida V.

#### Salidas analógicas de control (ver Funcionamiento):

A: Analógica independiente: para bombas electromagnéticas (Dositec) y de motor eléctrico con variador de frecuencia (Dostec).

V: Analógica Master para variador en bomba multicabezal con Servos: para controlar la salida que regula la velocidad del motor de una bomba multicabezal (MF-Multifertic) provista de Servos para la regulación independiente de cada cabezal. Solamente podrá configurarse una salida de este tipo, y deberá haber alguna salida configurada como S S: Analógica para Servos en bomba multicabezal, con regulación del motor por variador de frecuencia (salida V)

#### EJEMPLO DE CONFIGURACIÓN DE LAS BOMBAS DOSIFICADORAS

4 Dostec con variador de frecuencia 2 Dositec.

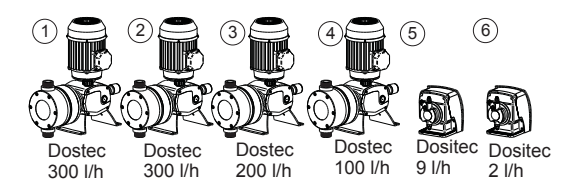

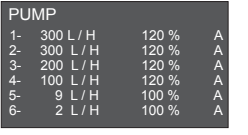

Multifertic de 4 módulos con un Servo en cada módulo.

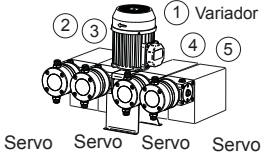

Servo Servo Servo Servo Módulo Módulo Módulo Módulo 300 l/h 200 l/h 100 l/h 50 l/h

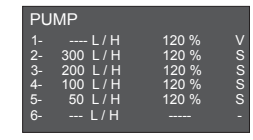

Multifertic de 2 módulos con un Servo en cada módulo 2 Dostec 1 Dositec.

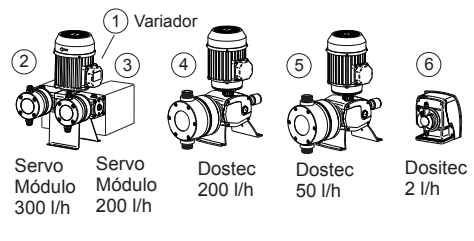

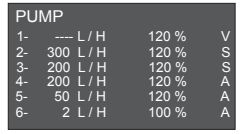

Units: m3h

Cambiar unidades presionando +/- y validar con ENT:

Qtype: HIGH K-Factor: 2.00 

#### 3.8.1.2 CALIBRADO DEL CAUDALÍMETRO

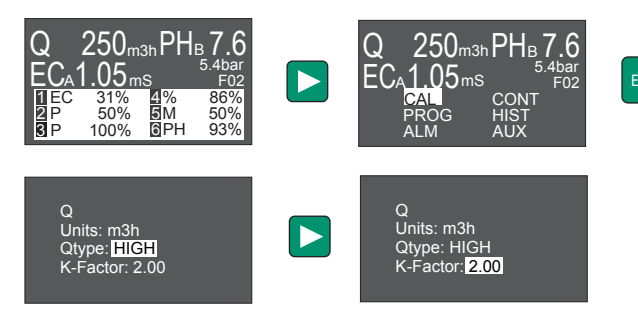

Para configurar un contador de agua, acceder al menú LOW.

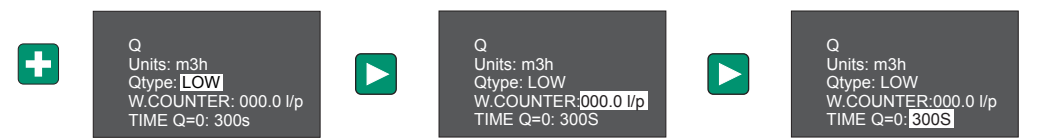

PRES

m3h: caudal de agua en m3/h

gal: caudal de agua en GPM

caudal de dosificación en l/h

caudal de dosificación en GPH

TIME

K-Factor (pulsos/litro ó pulsos/galon) :

Consultar el manual de instrucciones del caudalímetro según el tipo y tamaño de la tubería donde va instalado. Cambiar el valor presionando +/- y validar con ENT

**W.COUNTER**: uso de un contador de agua litros/pulso

**Q=0**: tiempo en que se considera que el caudal es cero.

#### Caudalímetro Burkert 8020

Dián Di

Diár D

Units: m3h

Qtype: <mark>HIGH</mark> K-Factor: 2.00

| imetro(Pulgadas)          | 1   | 1 1⁄4 | 1 1/2 | 2    | 2 1/2 | 3   | 4   | 5    | 6   | 8   | 10  | 12  | 16  |
|---------------------------|-----|-------|-------|------|-------|-----|-----|------|-----|-----|-----|-----|-----|
| Diámetro (mm)             | 32  | 40    | 50    | 63   | 75    | 90  | 110 | 125  | 160 | 200 | 250 | 315 | 400 |
| K-factor<br>(pulso/litro) | 57  | 30    | 18.6  | 15.6 | 12.3  | 7.6 | 5.3 | 4.0  | 2.0 | 1.4 | 0.8 | 0.4 | 0.2 |
| K-factor<br>(pulso/galón) | 214 | 113   | 71.5  | 59   | 47    | 29  | 20  | 15.1 | 7.7 | 5.2 | 3.0 | 1.6 | 0.9 |

#### Caudalímetro GF 2536

| netro(Pulgadas)           | 1    | 1 1/4 | 1 1/2 | 2    | 2 1/2 | 3   | 4    | 5    | 6   | 8   | 10   | 12   | 16   |
|---------------------------|------|-------|-------|------|-------|-----|------|------|-----|-----|------|------|------|
| iámetro (mm)              | 32   | 40    | 50    | 63   | 75    | 90  | 110  | 125  | 160 | 200 | 250  | 315  | 400  |
| K-factor<br>(pulso/litro) | 78.5 | 45    | 27.4  | 15.7 | 9.2   | 6.6 | 4.3  | 3.6  | 2.2 | 1.3 | 0.74 | 0.52 | 0.27 |
| K-factor<br>pulso/galón)  | 297  | 170   | 104   | 59.5 | 35    | 25  | 16.3 | 13.6 | 8.2 | 4.8 | 2.8  | 2.0  | 1    |

#### 3.8.1.3 CALIBRACIÓN DEL SENSOR DE pH Y CONDUCTIVIDAD (EC)

#### 3.8.1.3.1. CONFIGURACIÓN INICIAL

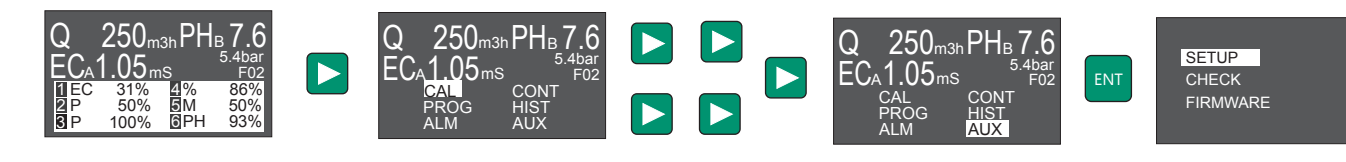

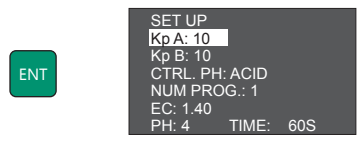

Cambiar unidades presionando +/- y validar con ENT.

**CTRL. PH: ACID/ALKALINE:** define si el control de pH se hace adicionando ácido (ACID) o base (ALKALINE) **PH: 4** Time 60s: define el tampón de pH y el tiempo de estabilización para el calibrado del sensor **EC: 1.40**: define el tampón de EC para el calibrado del sensor.

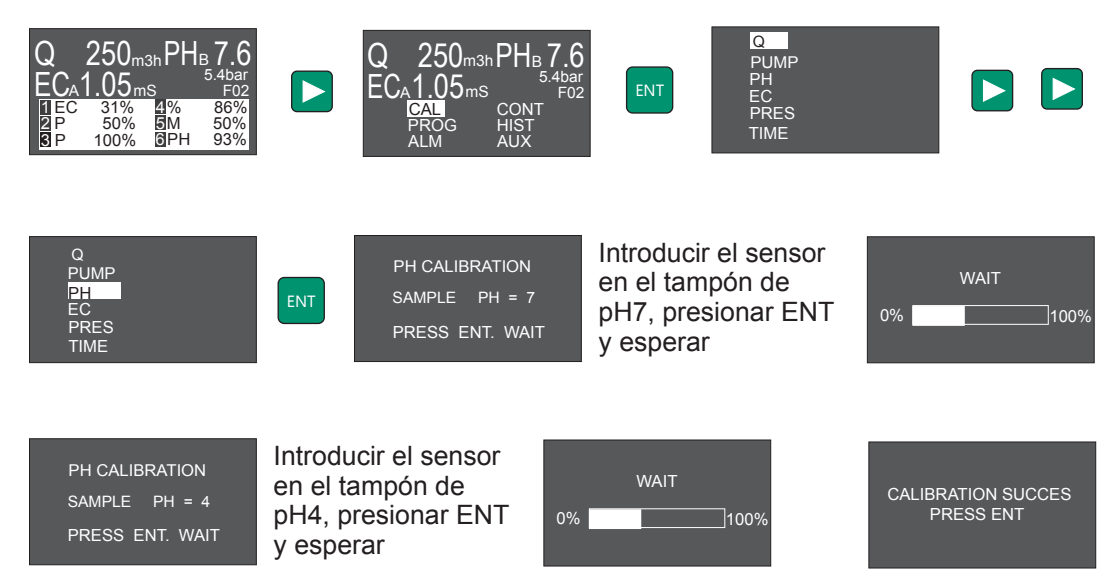

3.8.1.3.2. CALIBRACIÓN PH

Validar la calibración del pH apretando ENTER.

#### 3.8.1.3.3. CALIBRACIÓN EC

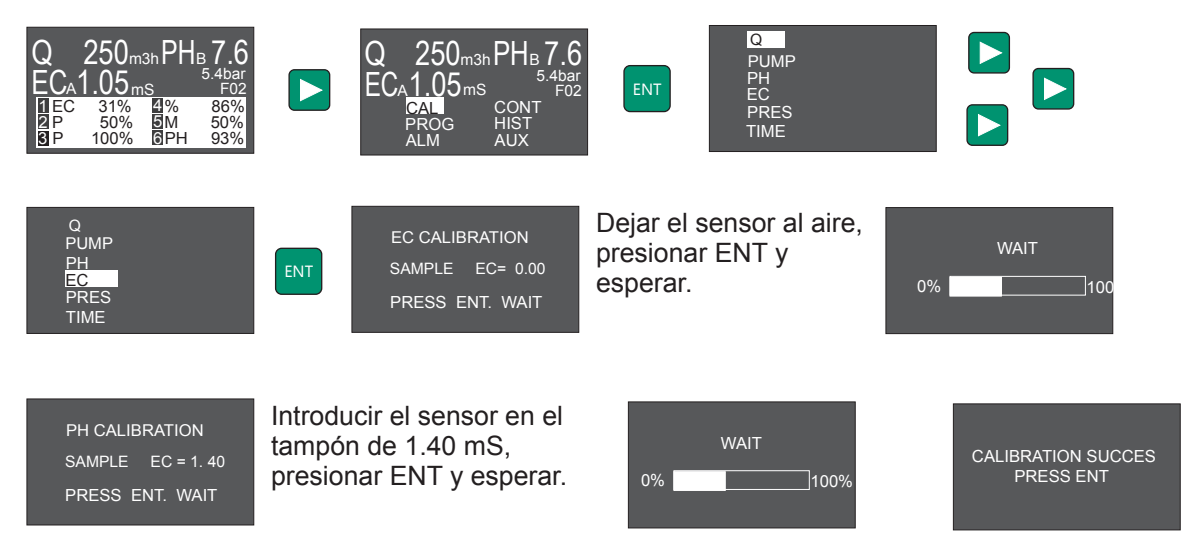

Validar la calibración del EC apretando ENTER.

#### 3.8.1.4 CALIBRACIÓN DEL TRANSMISOR DE PRESIÓN

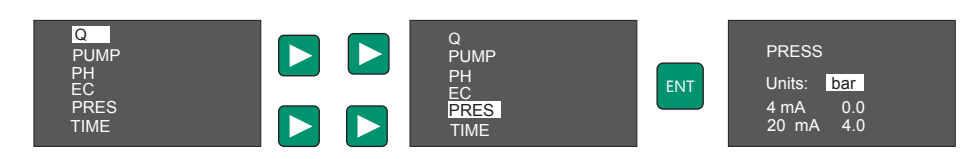

Cambiar unidades presionando +/-.

Presionar > para avanzar por el menú y introducir la presión que corresponde a 4mA y a 20mA. Validar toda la información con ENT.

# 3. CONFIGURACIÓN

# WATER CONTROLLER 3000

#### 3.8.2 ALARMAS

#### 3.8.2.1 ALARMA DE pH

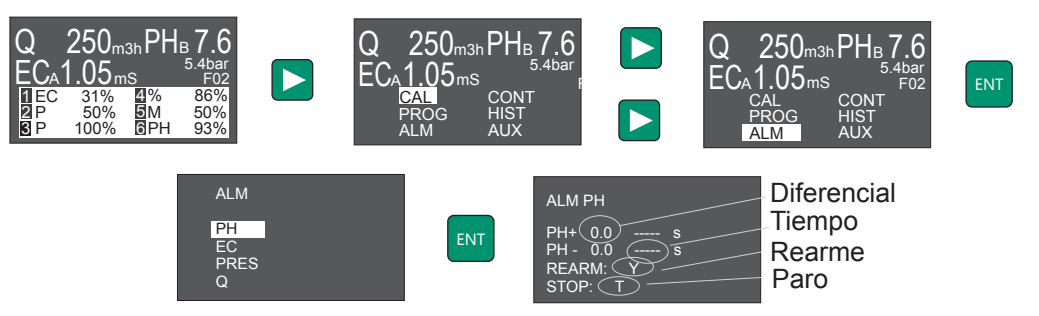

Cambiar los valores presionando +/- y validar con ENT:

Diferencial: valor a sumar / restar a la consigna a partir del cual se activa la alarma Tiempo: tiempo necesario para activar la alarma

Rearme: rearme automático de la alarma cuando la lectura vuelve a los valores correctos.

Y: rearme activado

N: no hay rearme. La alarma se desactiva pulsando ESC

- STOP: en caso de alarma para el control de:
  - T: Todas las bombas dosificadoras
  - A: las bombas del canal A
  - B: las bombas del canal B
  - N: nada

Ejemplo: Consigna de pH = 6.5 SP+ =1 durante 10 segundos. SP-=0.5 durante 10 segundos.

La alarma se activa si durante 10 segundos el pH es superior a 6.5+1=7.5, o si durante 10 segundos baja de 6.5-0.5=6.

#### 3.8.2.2 ALARMA DE EC

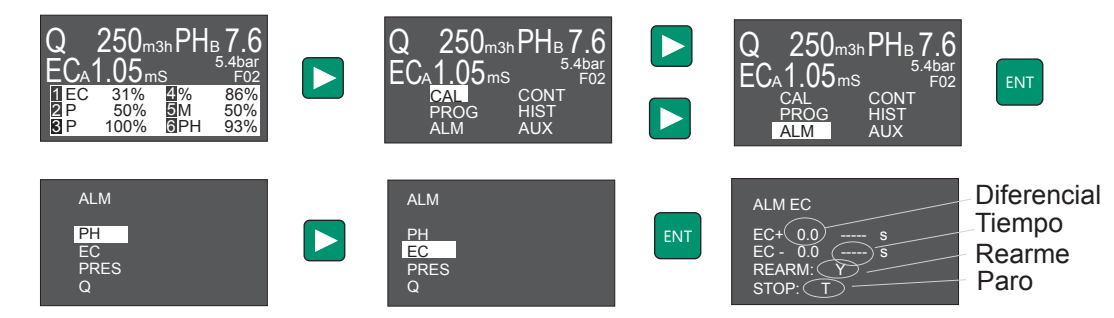

Cambiar los valores presionando +/- y validar con ENT:

Diferencial: valor a sumar / restar a la consigna a partir del cual se activa la alarma

Tiempo: tiempo necesario para activar la alarma

Rearme: rearme automático de la alarma cuando la lectura vuelve a los valores correctos.

Y: rearme activado

- N: no hay rearme. La alarma se desactiva pulsando ESC
- **STOP**: en caso de alarma para el control de:
  - T: Todas las bombas dosificadoras
  - A: las bombas del canal A
  - B: las bombas del canal B

N: nada

#### 3.8.2.3 ALARMA DE PRESIÓN

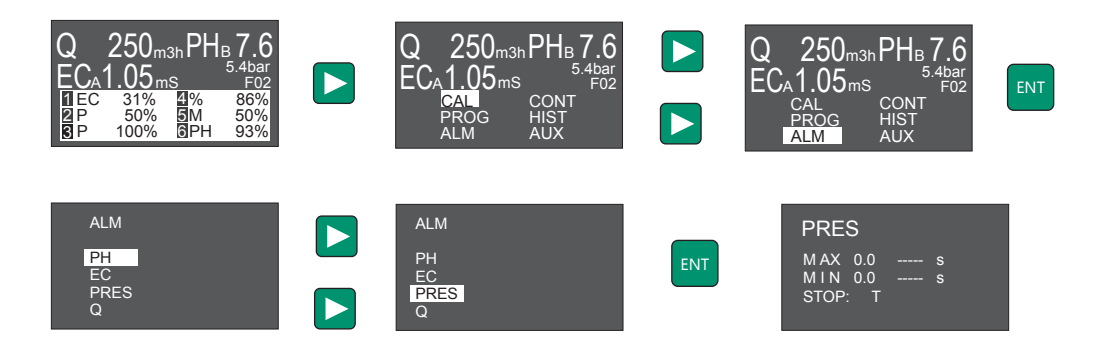

Cambiar unidades presionando +/- y validar con ENT: MAX: Presión máxima admisible MIN: Presión mínima admisible

**Tiempo**: tiempo necesario para activar la alarma

STOP: en caso de alarma parará:

T: Todas las bombas dosificadoras y el programa de riego N: nada

#### 3.8.2.4 ALARMA DE CAUDAL

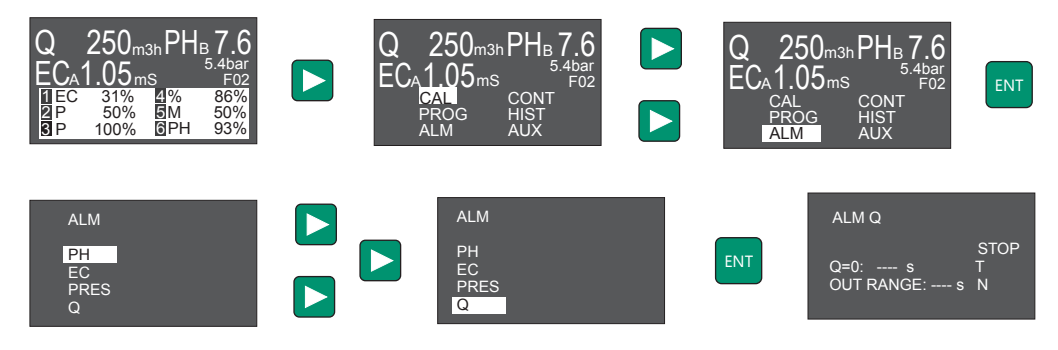

Cambiar unidades presionando +/- y validar con ENT

**Q** = 0: Alarma cuando no hay caudal y el control está activado.

**OUT RANGE**: Alarma de caudal de dosificación fuera del rango de la bomba (q<8% q max.; q>qmax). Tiempo: tiempo necesario para activar la alarma

**STOP**: en caso de alarma para:

T: Todas las bombas dosificadoras y el programa de riego

A: las bombas del canal A

B: las bombas del canal B

N: nada

### 3.8.3 OPCIONES AVANZADAS DE CONTROL.

#### 3.8.3.1 CONTROL REMOTO: CONFIGURACIÓN CANALES A/B.

Configuración de los canales A, y B.

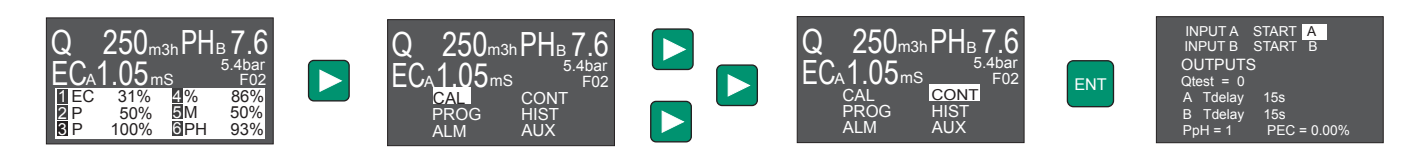

Cambiar valores presionando +/- y validar con ENT

**INPUTS**: configuración de las entradas de control remoto del canal A y B. Permite configurar cada entrada con su canal, y también que con una sola entrada se activen los dos canales. A START A/A+B:

Activa las bombas programadas con la aplicación de 24Vca en los bornes del canal A. Α.

A+B. Activa las bombas programadas con la aplicación de 24Vca en los bornes del canal A, o en los bornes del canal B.

B START B/A+B:

Activa las bombas programadas con la aplicación de 24Vca en los bornes del canal B. B A+B. Activa las bombas programadas con la aplicación de 24Vca en los bornes del canal A, o en los bornes del canal B.

#### 3.8.3.2 CONFIGURACIÓN DE LOS PARAMETROS DEL CONTROL PI.

Tdelay corresponde al tiempo que transcurre entre dos órdenes consecutivas del Controller 3000 para posicionar las salidas de regulación. Para una correcta regulación este tiempo ha de ser mayor que el que emplea una gota de producto dosificado en desplazarse desde el punto de inyección al punto donde está el sensor de pH o EC.

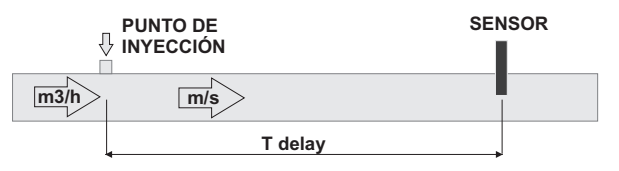

Caudal de test (Qtest): Caudal para determinar empíricamente los valores de Tdelay A, y Tdelay B. Qtest=0, Tdelay fijo.

Qtest diferente de cero implica un Tdelay variable con el caudal (inversamente proporcional).

ATdelay: 15s Tiempo de retraso del canal A

B Tdelay: 15s: Tiempo de retraso del canal B

#### Ejemplo:

En una tubería de 8" por la que pasan 100 m3/h, la velocidad del agua corresponde aproximadamente a 1 m/s. Si la distancia entre el punto de inyección y el sensor es de 10 metros, el tiempo de retraso de la instalación será de 10 seaundos.

El sensor tendrá un tiempo de reacción (aproximadamente 10 segundos para el sensor de pH) que deberán sumarse al tiempo de retraso de la instalación. Por lo tanto se debería poner un T delay = 20 segundos.

Hay que tener en cuenta que si entre el punto de inyección y el sensor hay algún filtro el cálculo de 10 metros x 1m/s = 10 segundos ya no será válido.

Por lo visto anteriormente el Tdelay cambia al variar el caudal de la instalación. Para optimizar la regulación se puede asociar el Tdelay a un caudal determinado (Q Test), para que el controller modifique el Tdelay en función del caudal de agua. Para evitar un mal funcionamiento el Tdelay tiene un rango de variación limitado de 5 a 120 segundos.

Determinación práctica del Tdelay

1.- Poner en marcha el riego asegurando que no hay dosificación de productos.

2.- Esperar a que las lecturas de los sensores estén estables.

3.- Poner en marcha manualmente una bomba dosificadora, por ejemplo de fertilizante. En este mismo instante poner un cronometro en marcha.

4.- Al cabo de una rato la lectura del sensor, de EC en este caso, empezará a aumentar hasta estabilizarse. En este momento se parará el cronómetro, y el tiempo transcurrido corresponderá al tiempo Tdelay.

#### 3.8.3.3 CONFIGURACIÓN PARÁMETROS CONTROL PH MEDIANTE PIQ (PpH)

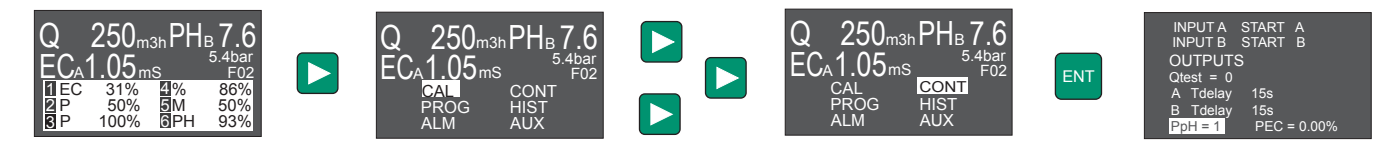

Cambiar valores presionando +/- y validar con ENT

El modo de control PIQ para ajustar el pH es un algoritmo PI condicionado al caudal de agua a tratar. A través del parámetro PpH se establece una dosificación inicial proporcional al caudal de agua, y posteriormente corregida a través de una curva de aproximación PI

Este sistema, que únicamente puede activarse con bombas independientes (salidas tipo A para dosificar ácido) y asegura la estabilidad del pH incluso con caudales muy variables y da una mayor agilidad en el alcance y mantenimiento de la consigna.

PpH=0 Control PI. Control PIQ deshabilitado.

PpH=1-200 La dosificación de ácido será proporcional al caudal de agua con ajuste a consigna a t r a v é s d e u n algoritmo PI. La proporción viene indicada por el parámetro PpH y está referenciada a 100.000 unidades de caudal de agua.

Ejemplo: Para un caudal de 200.000 l/h de agua y un PpH = 1, la dosificación proporcional de ácido corresponderá a: (1 / 100.000 x 200.000 l/h = 2 l/h

La proporción necesaria de reactivo para alcanzar un determinado pH dependerá no solo de su naturaleza y concentración, sino también de la naturaleza del agua a tratar y del resto de productos dosificados que puedan influir sobre este parámetro. A continuación detallamos el rango de valores PpH aconsejado para un rápido alcance y estabilidad en el pH.

Las siguientes tablas para distintos ácidos són una aproximación al valor PpH para estos ácidos en función de la corrección de pH necesaria (1 o 2 puntos de pH).

Tabla para ácido nítrico.

| А   | 1punto | 2 puntos |
|-----|--------|----------|
| 60% | 4-10   | 10-20    |
| 40% | 8-15   | 15-30    |
| 10% | 30-60  | 60-120   |
| 5%  | 60-110 | 120-200  |

Tabla para ácido fosfórico.

Tabla para ácido sulfúrico.

| А   | 1punto | 2 puntos |
|-----|--------|----------|
| 80% | 3-8    | 8-15     |
| 50% | 6-15   | 15-25    |
| 10% | 30-60  | 60-120   |
| 5%  | 60-110 | 120-200  |

| Α   | 1punto | 2 puntos |
|-----|--------|----------|
| 95% | 1-3    | 2-5      |
| 50% | 2-5    | 4-10     |
| 10% | 10-25  | 20-50    |
| 5%  | 20-50  | 40-100   |

Nota: La columna A corresponde a la concentración de ácido.

#### 3.8.3.4 CONFIGURACIÓN PARÁMETROS CONTROL EC MEDIANTE PIQ (PEC)

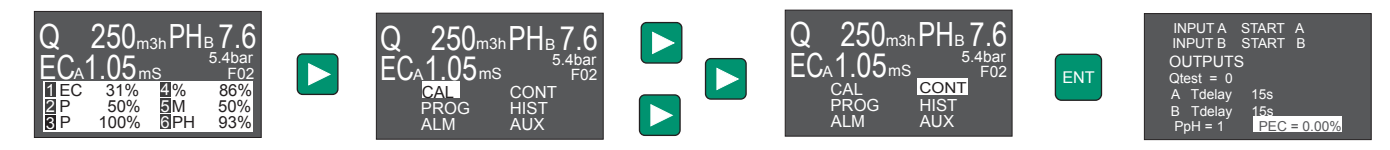

Cambiar valores presionando +/- y validar con ENT

El modo de control PIQ para ajustar la EC es un algoritmo PI condicionado al caudal de agua a tratar. A través del parámetro PEC se establece una dosificación inicial proporcional al caudal de agua, y posteriormente corregida a través de una curva de aproximación PI

Este sistema que combina las ventajas de la dosificación proporcional y la dosificación por consigna de EC, asegurndo la estabilidad de la lectura de EC incluso con caudales muy variables,

PEC=0 Control PI. Control PIQ deshabilitado.

PEC=0.01 - 2% La dosificación será proporcional al caudal de agua a razón del % introducido y con ajuste a consigna a través de un algoritmo PI.

Para el correcto funcionamiento del control de EC por PIQ se deberá introducir en el menú de SET UP el valor de la EC del agua sin tratar (ECo).

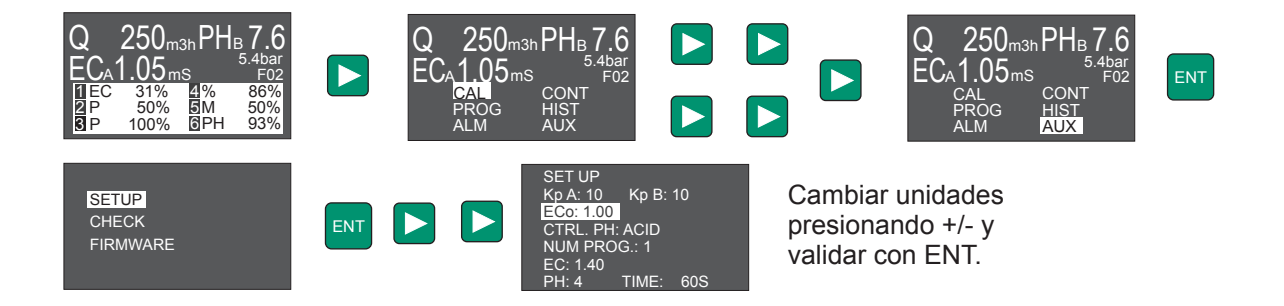

La proporción especificada en PEC deberá ajustarse para el programa de fertirrigación que tenga la consigna de EC más baja de todos los programas. (Las consignas menores o iguales que la ECo no se tienen en cuenta).

Para los otros programas la proporción se modificará proporcionalmente considerando el incremento producido respecto al valor de ECo.

# 3. CONFIGURACIÓN

# WATER CONTROLLER 3000

### 3.8.4 OPCIONES AVANZADAS DE CONFIGURACIÓN

3.8.4.1 CONFIGURACIÓN DE LOS PARÁMETROS DEL CONTROL PI

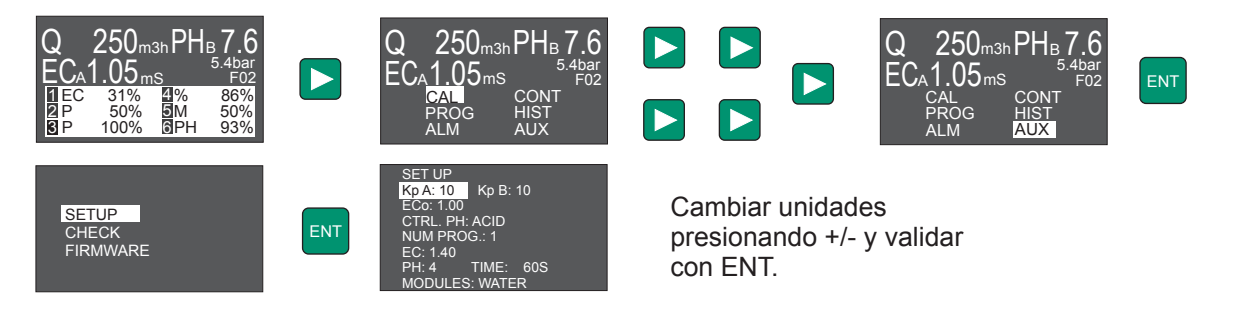

**Kp A**: Constante de Proporcionalidad para el control PI del canal A. Se recomienda dejar el valor por defecto Kp A = 10 **Kp B**: Constante de Proporcionalidad para el control PI del canal B. Se recomienda dejar el valor por defecto Kp B = 10

#### 3.8.4.2 CONFIGURACIÓN DEL NÚMERO DE PROGRAMAS DE FERTIRRIGACIÓN

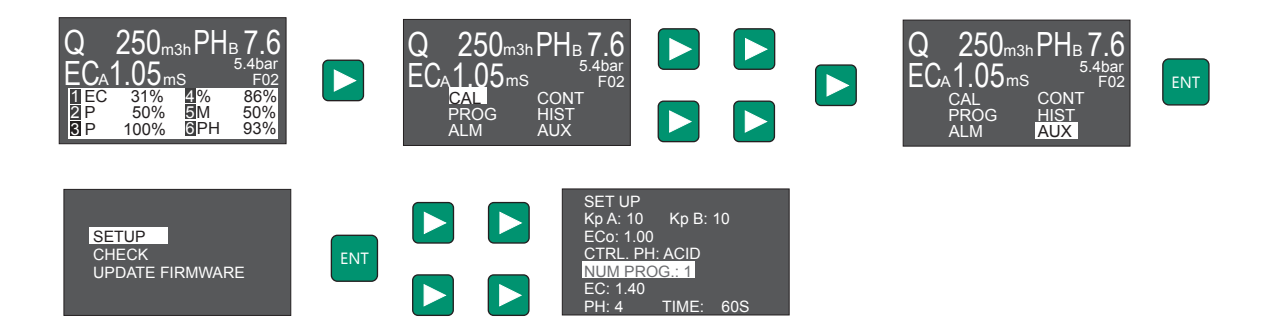

Cambiar unidades presionando +/- y validar con ENT.

NUM PROG: número de programas de fertirrigación disponibles.

#### 3.8.5. MODOS DE CONTROL.

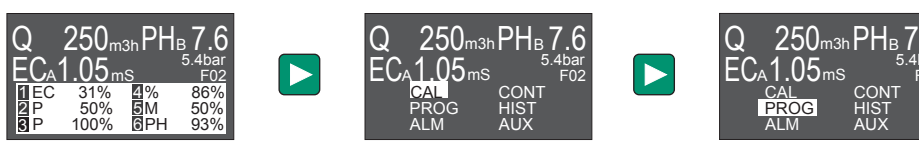

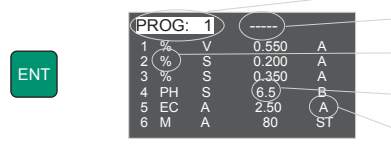

Número de programa

Consigna virtual de EC (valor de referencia para alarma de EC en dosificación proporcional) ① Modo de control

(2) % de dosificación o consigna pH/EC

(3) Canal de control remoto

Cambiar el programa a editar presionando +/- y validar con ENT. Utilizar <> para desplazarse por el menú y validar la programación con ENT

#### (1) MODO DE CONTROL

M (Manual): Regulación manual de la dosificación, en %.

% (PROPORCIONAL): Dosificación proporcional al caudal de agua, en %.

**EC (Consigna de EC)**: Dosificación de uno o varios productos para alcanzar un valor de EC determinado (consigna o Set Point).

En caso de dosificar más de un producto por consigna de EC, debe establecerse una proporción (**P**) entre dichos productos. En este caso deberá utilizarse la **Consigna Virtual de EC** para introducir la consigna de EC, y especificar una relación de proporción entre las salidas configuradas como **P**.

**PH (Consigna de pH)**: Dosificación de uno o varios productos para alcanzar un valor de pH determinado (consigna o Set Point).

#### (2) CONSIGNA (SET POINT) O % DOSIFICACIÓN:

En caso de salidas configuradas para EC o PH el valor introducido en este campo corresponde al valor de consigna.

Para salidas configuradas como %, el valor de este campo corresponde al valor de la proporción deseada. Para salidas configuradas en modo Manual, el valor de este campo corresponde directamente al porcentaje de regulación de la dosificación.

#### **3** CANAL DE CONTROL A/B:

Se pueden seleccionar entre dos canales de control remoto: A y B. Cada canal tiene una entrada de activación independiente que permite poner en marcha las bombas programadas para un canal y mantener las del otro canal paradas.

Cada canal de control tiene sus parámetros de control PI (ver menú de Control), para poder diferenciar el tipo de regulación en pH y EC.

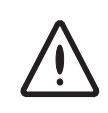

Si al validar con ENT aparece algún valor en intermitente, significa que la programación no es correcta. Revisar lista de errores de programación.

Los diferentes tipos de errores de programación están disponibles en el apartado 4.3 Errores de programación.

# 4. PROGRAMACIÓN

# WATER CONTROLLER 3000

# 4. PROGRAMACIÓN

### 4.1 EJEMPLOS DE PROGRAMACIÓN DE RIEGO

#### EJEMPLO DE PROGRAMACIÓN 1:

Instalación con 2 bombas, 2 filtros, 3 programas, 24 salidas

- 3 programas de riego

- Reset Time: a las 00:00 se resetean los programas pendientes de ejecución.

- 2 bombas de agua en las salidas 1 y 2. Retardo en el arranque de bombas de 3 segundos.

- La limpieza de filtros activa las salidas 3 y 4 durante 60 segundos y con un tiempo de espera de 30 segundos entre una y la otra. Sólo se efectuará cuando esté el riego en marcha. No hay una frecuencia indicada de limpieza por lo que se activará sólo por la entrada del presostato (In2).

- Los 3 programas de riego se realizan los Lunes, Miércoles y Viernes, duran 2 horas y van consecutivos.

- El programa de fertirrigación es el F02, y tiene un pre y post riego de 5 minutos.

| SET UP<br>ESP 06.10.2011 10:00<br>PROGRAMS: 3<br>MODULES: 1<br>RESET TIME: 00:00 | PUMPS<br>OUTP: 01 02<br>STARTING DELAY: 03 s                         | FILTER CLEANING<br>STOP WATERING: NO<br>WHILE WATERING: YES<br>OUT: 03 04<br>FREQ.: 00:00<br>CLEAN: 60 s<br>DELAY: 30 s<br>ADD OUT: 00:00 |
|----------------------------------------------------------------------------------|----------------------------------------------------------------------|----------------------------------------------------------------------------------------------------|
| PROG: 01 SAVE AS<br>▲ M M J V S D<br>STA: 08:00 TIME: 02:00<br>05 06             | PROG: 02 SAVE AS<br>▲ M M J V S D<br>STA: 10:00 TIME: 02:00<br>07 08 | PROG: 03 SAVE AS<br>▲ M M J V S D<br>STA: 12:00 TIME: 02:00<br>09                                                                         |
| 05 FERT:02 05                                                                    | 05 → FERT:02 🛏 05                                                    | 05 → FERT:02 ↦ 05                                                                                                    |

CONSULTA PANTALLA PLANNING DIARIO

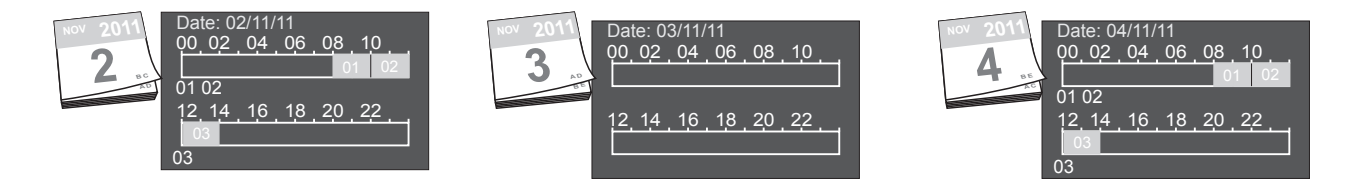

#### EJEMPLO DE PROGRAMACIÓN 2:

Instalación con 2 bombas, 4 filtros, 48 salidas (2 módulos Water 3000), contador de agua.

- 4 programas de riego

- Reset Time: a las 07:30 se resetean los programas pendientes de ejecución.

- Contador de agua de 1000 l por pulso, considerando que el caudal es cero al cabo de 60" sin recibir pulsos.

- 2 bombas de agua en las salidas 1 y 2. Retardo en el arranque de bombas de 3 segundos.

- La limpieza de filtros activa las salidas 3, 4, 25, 26 durante 60" y con un tiempo de espera de 30" entre una y la otra. Sólo se efectuará cuando esté el riego en marcha y con una frecuencia de 1 hora o cuando se lo indique la entrada del presostato (In2).

- Programas: Todos se inician a la misma hora, con prioridad del menor número de orden, por lo quedaran encadenados uno tras otro:

01: activo 3 días a la semana. Programa de Fertirrigación F02. Pre y post-riego de 5'

02: activo cada día. Programa de Fertirrigación F01. Pre y post-riego de 5'

03: cada 2 días (A). Programa de Fertirrigación F01. Pre y post-riego de 5'

04: cada 2 días (B), alternándose con el programa 03. Sin fertirrigación.

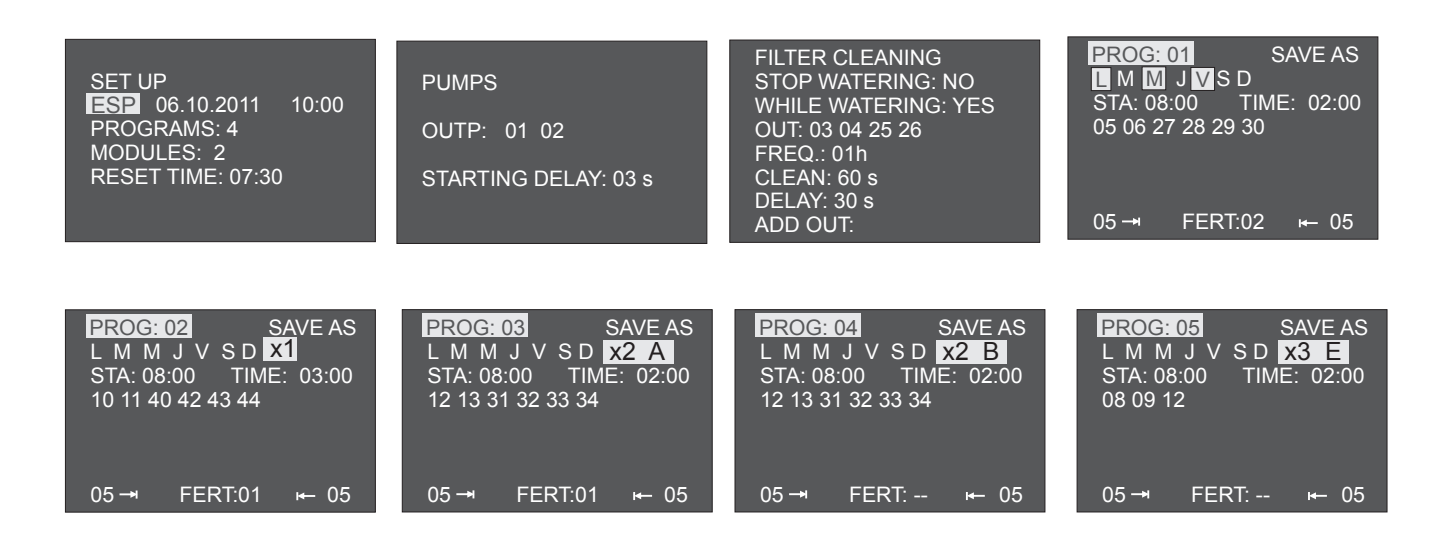

#### PANTALLA PLANNING DIARIO

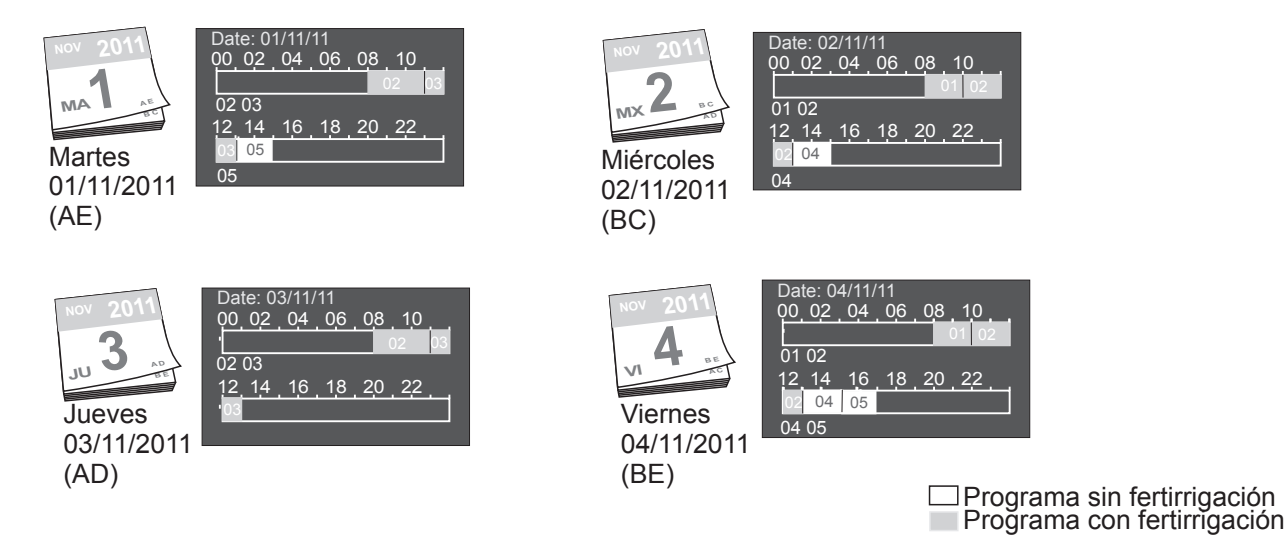

#### 4.2. EJEMPLO DE PROGRAMACIÓN DE FERTIRRIGACIÓN

Bomba dosificadora Multifertic de 2 módulos con un Servo en cada módulo, dos Dostec y una Dositec.

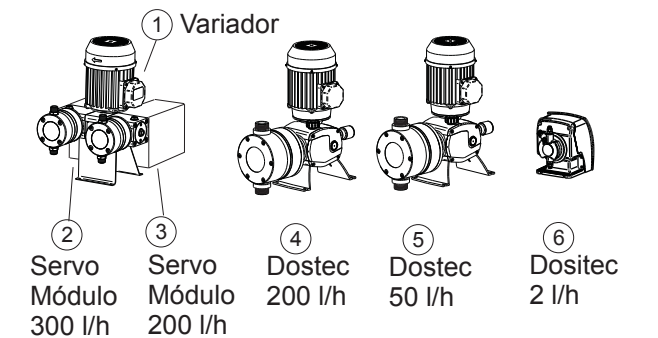

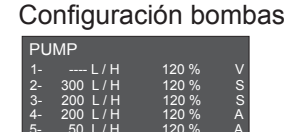

Ejemplo 1:

Salidas 1,2,3: Bomba modular para la dosificación proporcional de dos productos (salidas 2 y 3) Proporcionalidad de la salida 2: 0.200%

Proporcionalidad de la salida 3: 0.300%

- Salida 4: Bomba dosificadora para dosificar un producto según consigna de EC. (Para corregir las variaciones de EC del agua de entrada) Consigna de EC de la salida 5: 2.50mS
- Salida 5: Bomba dosificadora para dosificar un producto proporcionalmente Proporcionalidad de la salida 5: 0.100%
- Salida 6: Bomba dosificadora para un control de pH. Consigna de pH de la salida 6: 6.5

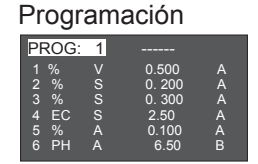

#### Control remoto:

Se programan las salidas de fertilizantes para ser controladas por el canal A y el control de ácido con el canal B. De esta manera la regulación de la EC se hará según los parametros del control PI del canal A, y la regulación del pH según los parámetros de control del canal B.

#### Alarma:

El valor de referencia para la alarma de EC será la consigna de EC.

#### 4.3 ERRORES DE PROGRAMACIÓN.

#### Errores referentes a programación de EC:

- No puede haber más de una consigna de EC

- Si hay salidas configuradas como P (proporción), deberá haberse introducido una consigna de EC.

Si las salidas de control configuradas como P (proporción) son salidas Servo (S) la consigan de EC se introducirá en la salida V.

Si las salidas de control configuradas como P (proporción) son salidas analógicas independientes (A) la consigna de EC se introducirá como Consigna Virtual de EC. No se permitirá que la consigna de EC esté asignada a una salida entre 1-6.

- Para establecer una relación entre varios productos que regulan según la consigna de EC, cada una de las salidas correspondientes a estos productos deberá estar programada con una P. Por lo tanto, es necesario al menos dos salidas configuradas como P.

-Una salida configurada como V (Variador para Multifertic con Servos) programada para trabajar con consigna de EC, sólo permite que las salidas de Servos (S) estén programadas como P (proporción), PH, o M (manual), pero no como %.

#### Errores referentes a programación de pH:

- No puede haber más de una consigna de pH

#### Errores referentes a programación de % (proporcionalidad):

- Cuando hay una salida de control configurada como V, y ésta se programa por proporcionalidad (%), las salidas de Servos (S) deberán estar programadas como % (proporcionalidad), PH, M (manual) o incluso una salida Servo como EC, pero nunca como P (relación de proporción)

#### Errores referentes a programación manual (M):

- Cuando hay una salida de control configurada como V, y ésta se programa como manual (M), las salidas de Servos (S) deberán estar programadas como M (manual) o PH.

# **5. FUNCIONAMIENTO**

# WATER CONTROLLER 3000

# 5. FUNCIONAMIENTO

#### 5.1. FUNCIONES DEL CONMUTADOR GENERAL

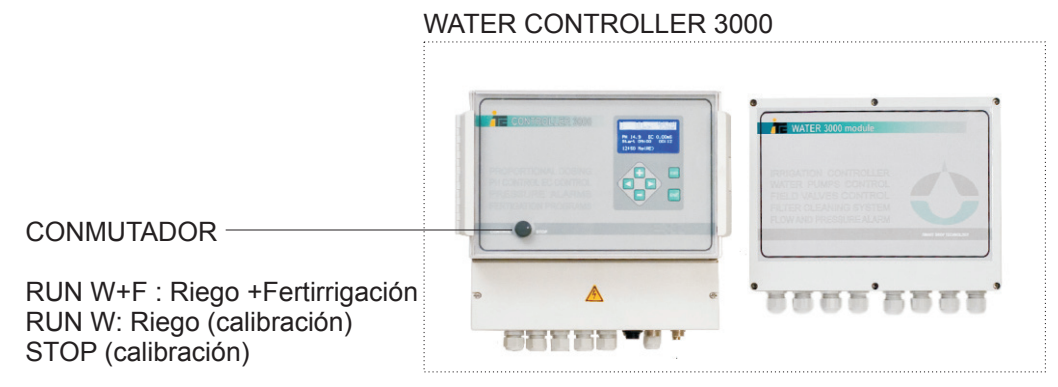

Desde el conmutador se puede seleccionar:

#### **STOP** (calibración):

Riego y fertirrigación parados. Al salir de esta posición el riego continua con el programa que estaba ejecuntándose. Posición ideal para el calibrado de los sensores de pH y conductividad.

#### RUN W:

Riego (calibración). En esta posición se riega, pero no se fertirriga. Permite la calibración sólo si en la instalación los sensores de pH y conductividad están en portasondas externo a la tubería del riego.

#### RUN W+F:

Riego y Fertirrigación. Posición normal de trabajo.

#### 5.2. PARO REMOTO

Desde el módulo 1, Input 1 se controla el paro del riego. Es un contacto libre de tensión. Esta función es equivalente a la posición STOP del conmutador, de manera que cuando se cierra el contacto el riego prosigue en el programa que estaba ejecutándose.

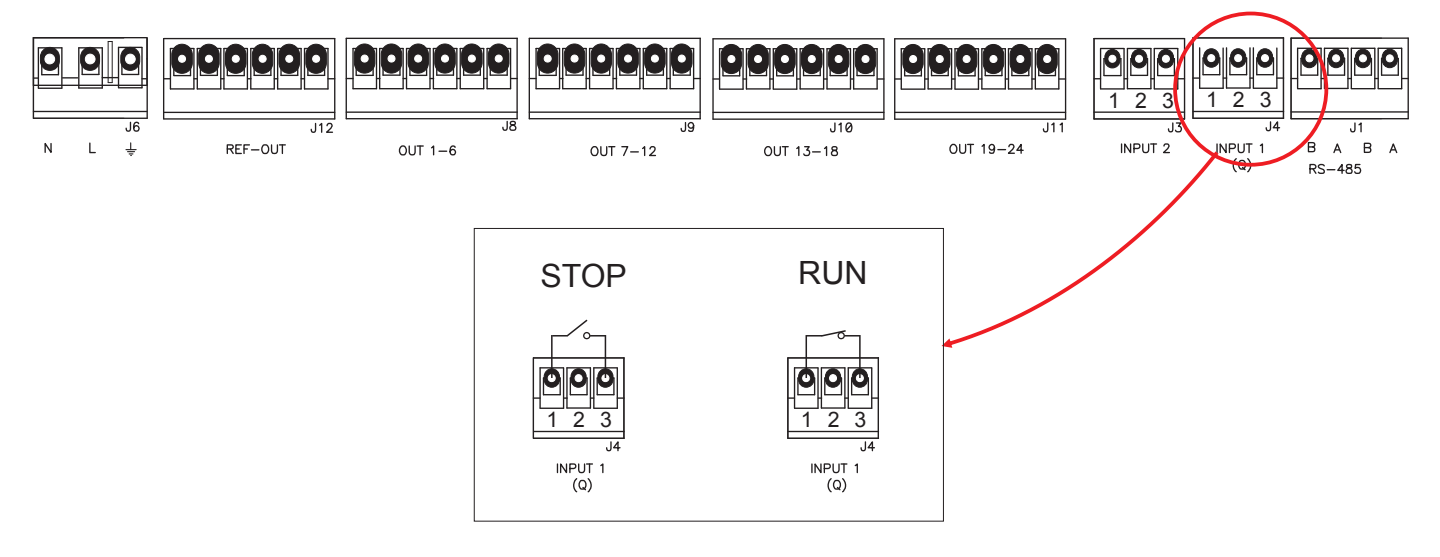

### 5.3. ACTIVACIÓN MANUAL DE UN PROGRAMAS DE RIEGO

#### Acceder al menú MANUAL

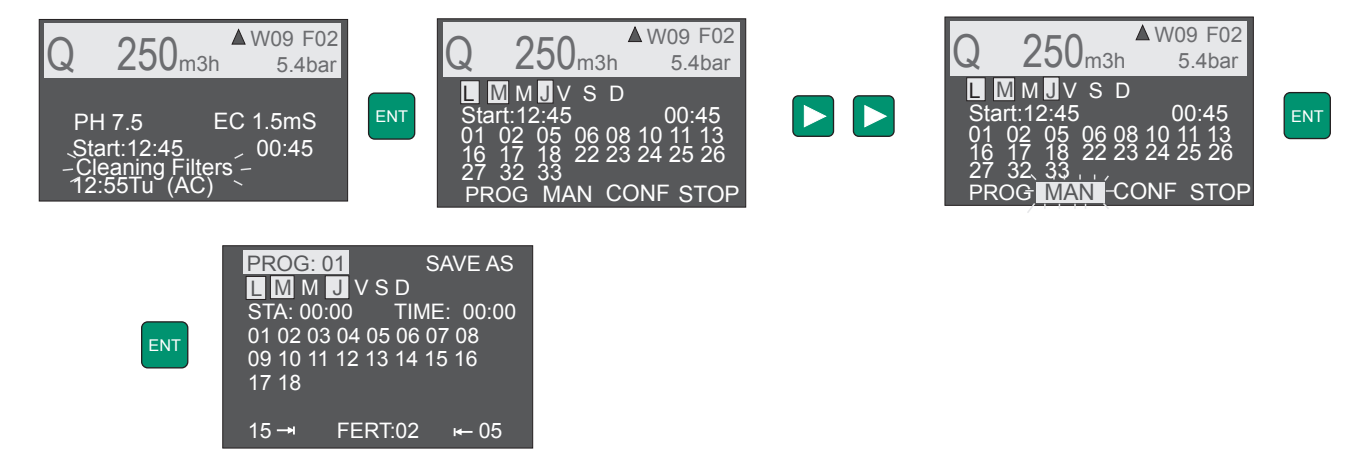

El menú MAN permite seleccionar el programa que se quiera activar con las teclas + / -. Realizar un arranque manual del programa seleccionado con la tecla ENT.

Si se arranca manualmente un programa mientras otro programado está funcionando, el programa activo se parará, y se iniciará el programa manual. Al acabar el programa manual, el programa que estaba programado se reactivará, hasta que se acabe su tiempo programado o se pare manualmente.

# 5.4. PARO DE UN PROGRAMA DE RIEGO

Acceder al menú STOP

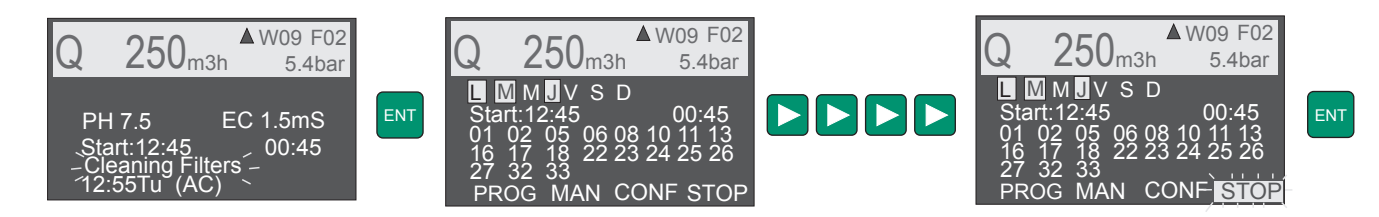

El menú STOP anula el programa que esté funcionando, sin afectar el resto de la programación.

# 6. CARACTERÍSTICAS TÉCNICAS

Alimentación: 230 Vac (±10%) 50/60Hz

Consumo

Water Controller3000 módulo 24 salidas 24Vac: máx.350mA Protección IP 55

Temperatura de trabajo: 0-45°C

Humedad relativa: 95% (sin condensación)

Modular: hasta 4 módulos de 24 salidas

#### Entradas:

Caudal: Entrada de pulsos ópticamente aislada para caudalímetros de alta frecuencia (paletas o electromagnéticos)

EC: Entrada ópticamente aislada para el sensor de conductividad de ITC.

pH. Entrada ópticamente aislada para la conexión de un sensor de pH.

Presión: Entrada analógica 4-20 mA para un transmisor de presión.

Módulo 1, Input 2: Activación de limpieza de filtros por presostato (ópticamente aislada). Activación contacto abierto.

Módulo 1, Input 1: Paro de emergencia. Paro contacto abierto, funcionamiento contacto cerrado.

Módulo 2, Input 2: Activación externa de un programa de riego.

Módulo 2, Input 1: Activación externa de un programa de riego.

#### Salidas (ópticamente aisladas)

24 salidas relé (por cada módulo) para electroválvulas, filtros y bombas.

4 salidas configurables como bomba

6 salidas configurables como filtros

Activación simultánea de un máximo de 6 salidas por módulo, incluyendo electroválvulas, bombas y filtros.

Consumo máximo por salida: 1(A)

Consumo máximo total salidas: 1.8(A)

2/6 salidas analógicas 4-20mA para bombas dosificadoras.

Salida alarma caudal: Salida relé NO. 24V AC - 1A máximo.

Salida alarma EC: Salida relé NO. 24V AC - 1A máximo.

Salida alarma pH: Salida relé NO. 24V AC - 1A máximo.

Salida alarma presión: Salida relé NO. 24V AC - 1A máximo.

#### Comunicaciones

RS-485: para conexión C3000-módulo, y entre módulos. RS-485: para conexión permanente a GATE.

#### DIMENSIONES

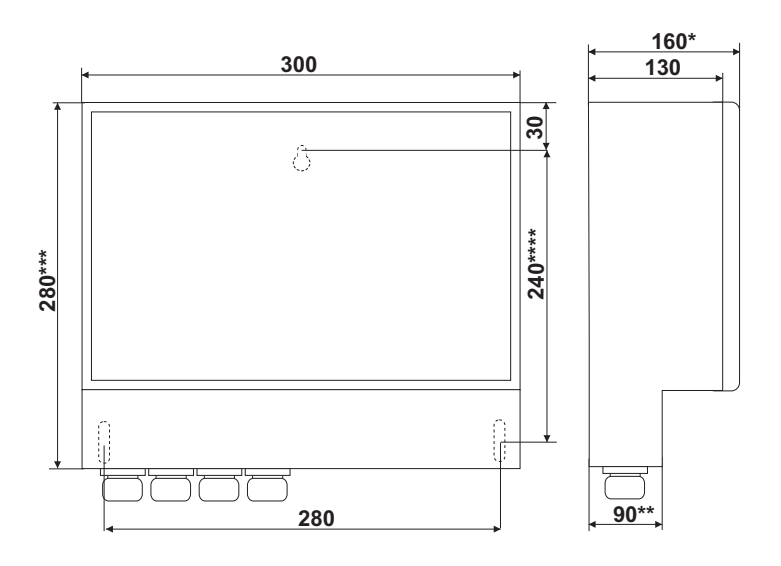

\*Water Controller 3000-2: 118 mm \*\*Water Controller 3000-2: 48 mm \*\*\*Water Controller 3000-2: 255 mm \*\*\*\*Water Controller 3000-2: 210 mm

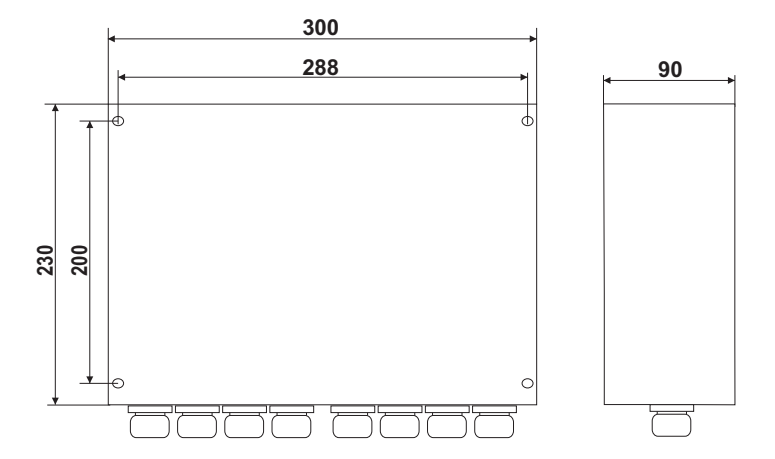

# 7. MANTENIMIENTO

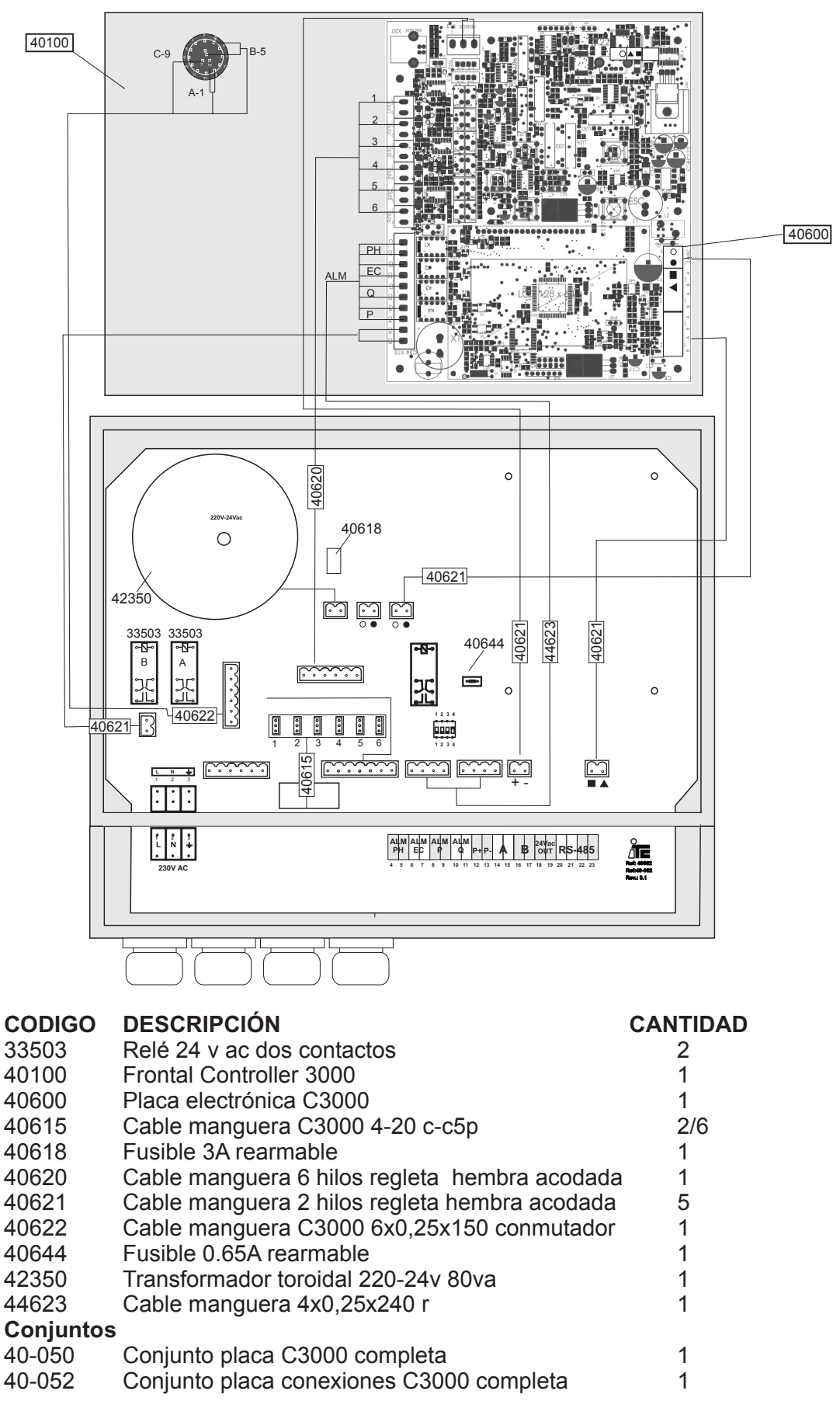

# 7. MANTENIMIENTO

WATER CONTROLLER 3000

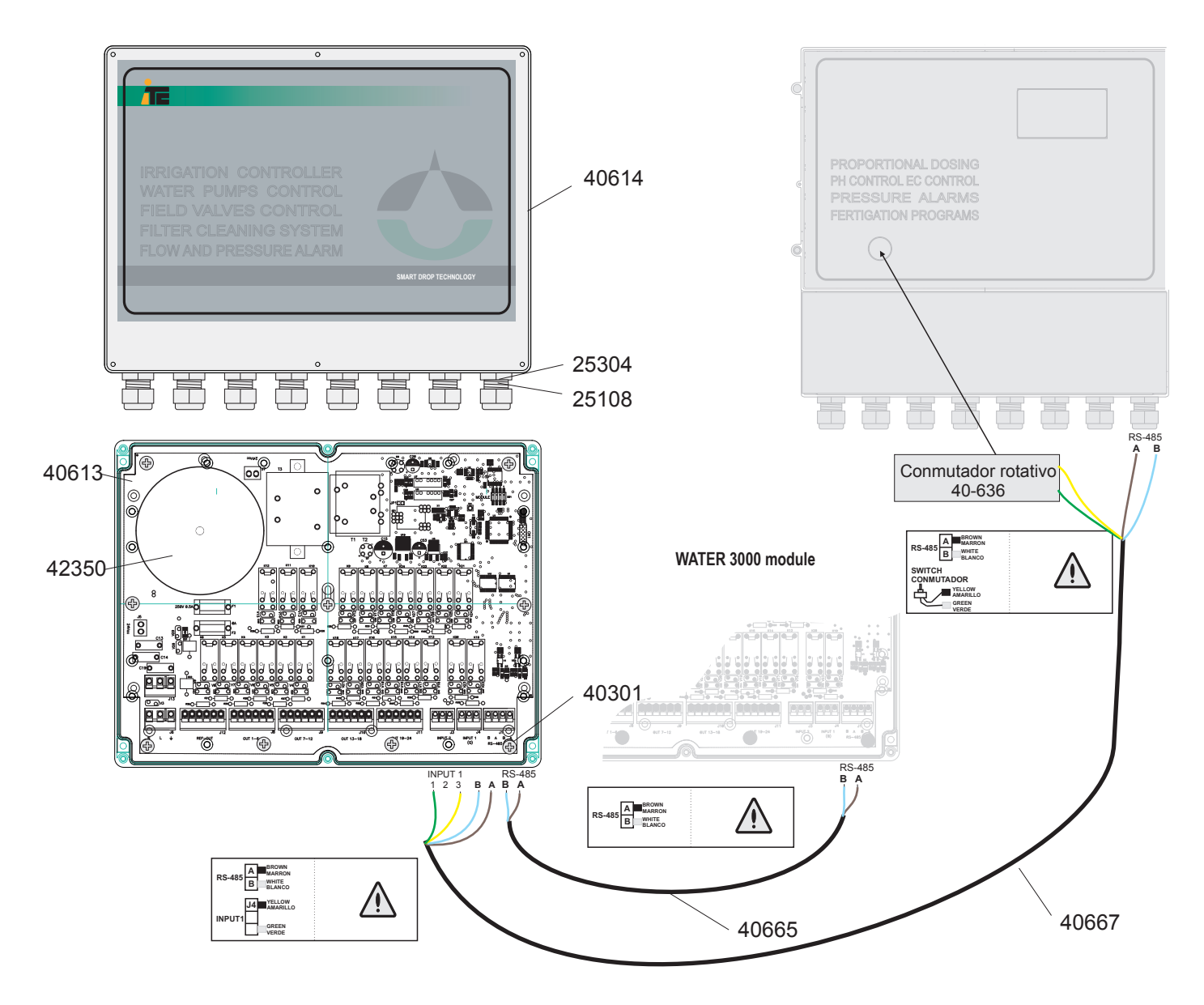

| <b>DESCRIPCIÓN</b><br>Caia 230x300 módulo riego    | CANTIDAD                                                                                                    |
|----------------------------------------------------|----------------------------------------------------------------------------------------------------|
| Placa electrónica módulo riego 24 salidas          | 1                                                                                                    |
| Transformador toroidal 220-24V 80VA                | 1                                                                                                    |
| Prensaestopas M20                                  | 8                                                                                                    |
| Tuerca prensaestopas M20                           | 8                                                                                                    |
| Tornillo 4,2x9,5 DIN7981                           | 9                                                                                                    |
| Manguera conexión módulos 2x0,25x1m blindado       | 1                                                                                                    |
| Manguera conexión módulos 2x0,25x25m blindado      |                                                                                                    |
| Manguera conexión módulo-C3000 4x0,25x1m blindado  | 1                                                                                                    |
| Manguera conexión módulo-C3000 4x0,25x25m blindado |                                                                                                    |
| Conmutador rotativo W3000                          | 1                                                                                                    |
|                                                    | DESCRIPCIÓN<br>Caja 230x300 módulo riego<br>Placa electrónica módulo riego 24 salidas<br>Transformador toroidal 220-24V 80VA<br>Prensaestopas M20<br>Tuerca prensaestopas M20<br>Tornillo 4,2x9,5 DIN7981<br>Manguera conexión módulos 2x0,25x1m blindado<br>Manguera conexión módulos 2x0,25x25m blindado<br>Manguera conexión módulo-C3000 4x0,25x1m blindado<br>Manguera conexión módulo-C3000 4x0,25x25m blindado<br>Conmutador rotativo W3000 |

#### DECLARACIÓN CE DE CONFORMIDAD

I.T.C S.L.. Vallès, 26 Polígono Industrial Can Bernades-Subirà 08130 Santa Perpètua de Mogoda

Declara que todos los modelos de los productos CONTROLLER 3000 identificados con número de serie y año de fabricación cumplen la Directiva Baja Tensión D2006/95/CE y la directiva de Compatibilidad Electromagnética D2004/108/CE siempre que la instalación, el uso y el mantenimientos se efectúen de acuerdo de acuerdo con la normativa vigente y siguiendo las indicaciones del manual de instrucciones.

Anton Planas Gerente

| ΙΤΙΑ  | <ul> <li>I.T.C. S.L. garantiza el producto especificado en este documento por el periodo de 1<br/>años a partir de la fecha de compra, contra todo defecto de fabricación o material,<br/>siempre que la instalación, uso y mantenimiento del equipo hayan sido los correctos.</li> <li>El equipo debe ser remitido, libre de gastos, a nuestro taller o servicio técnico de I.T.C.<br/>S.L. acreditado y su devolución será efectuada a portes debidos.</li> </ul> |  |                                                      |  |  |  |  |  |
|-------|----------------------------------------------------------------------------------------------------|--|------------------------------------------------------|--|--|--|--|--|
| GARAN | Deberá acompañar al equipo el documento de garantía con la fecha de compra y sello<br>del establecimiento vendedor, o fotocopia de la factura de compra.                                                                                                    |  |                                                      |  |  |  |  |  |
|       | MODELO                                                                                                    |  | Fecha de compra y sello del establecimiento vendedor |  |  |  |  |  |
|       | Nº SERIE                                                                                                    |  | FECHA:                                               |  |  |  |  |  |

### Manual original

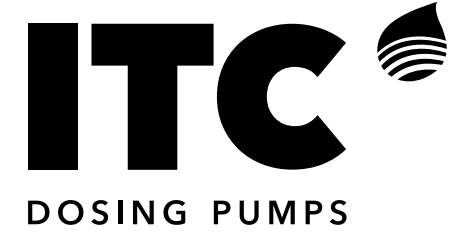

C/ Vallès, 26 Pol. Ind. Can Bernades - Subirà P.O. Box 60 08130 Santa Perpètua de Mogoda BARCELONA

Tel. 93 544 30 40 e-mail: itc@itc.es

Fax 93 544 31 61 www.itc-dosing-pumps.com

### Ed: 08/05/2019 - ES